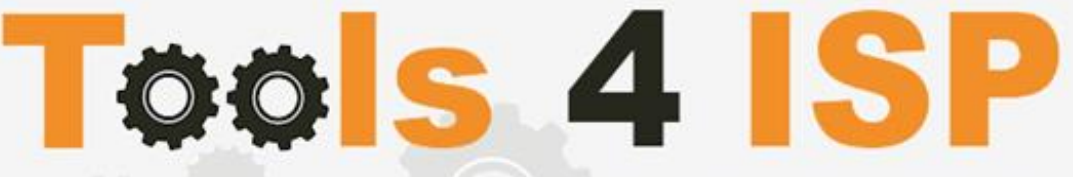

Simple solutions for complex connections

# WHMCS SIDN Module

- Installation and Userguide

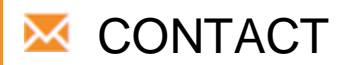

Tools 4 ISP Zijdelveld 67 1421 TL Uithoorn The Netherlands

E-mail: <u>info@tools4isp.com</u> KVK: 34255993 BTW: NL8169.75.851.B01

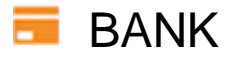

GIRO: 4871672 IBANL NL15 INGB 0004871672 BIC: INGBNL2A

#### Table of contents

| 1. Introduction WHMCS SIDN Module                              | 3  |
|----------------------------------------------------------------|----|
| 1.1 Functions WHMCS SIDN Module                                | 3  |
| 1.2 System requirements                                        | 3  |
| 2. Other registrar modules                                     | 4  |
| 3. Installation WHMCS SIDN Module                              | 4  |
| 3.1 Upload/Install the required Tools4ISP add-on               | 6  |
| 3.2 Upload the WHMCS SIDN Module                               | 6  |
| 3.3 DNSsec and nameserver database prepation (if used)         | 6  |
| 3.4 Configure the WHMCS SIDN Module                            | 8  |
| 4. Update the WHMCS SIDN Module                                | 12 |
| 4.1 Update WHMCS                                               | 12 |
| 5. Setup registrar for .nl extension                           | 13 |
| 6. Extra Options                                               | 14 |
| 6.1 SFTP connection with SIDN                                  | 15 |
| 6.2 Clean up unused handles at SIDN                            | 15 |
| 6.3 Configure Multiple WHMCS installations with 1 SIDN account | 16 |
| 8.1 Special field properties                                   | 17 |
| 9. SIDN Synchronization                                        |    |
| 10. Product development                                        |    |
| 10.1 Changes and fix history                                   |    |
| 10.2 Version and release history                               | 25 |
| 11. Support                                                    |    |
| Disclaimer                                                     |    |
|                                                                |    |

### **1. Introduction WHMCS SIDN Module**

First of all, thank you for purchasing our WHMS SIDN Module. With this module you can manage your .nl domain names through your WHMCS admin panel. After installed this module you'll be able to control directly the following options from your WHMS regarding the .nl domain names registered at the Dutch SIDN registrar.

Note: Since the templates differ between WHMCS <8 and >8, the illustrations and links of this user guide may differ.

#### **1.1 Functions WHMCS SIDN Module**

- Register domain names
- Domain name transfer/cancel/renewal
- Provide EPP Code
- Reseller support
- Managing DNSsec records
- Managing DNS Settings (coupling with PowerDNS)
- Changing Name Servers
- Automatic Name Server change after incoming transfer
- Change contact information (holder / tech / admin)
- Set contract period (1, 3 or 12 months)
- SIDN order period info, domain name date info

Before you start following this user guide, check if the WHMCS SIDN Module version number of this user guide matches with your installed WHMCS SIDN module version number.

- version user guide: see bottom frontpage of this document.
- version WHMCS SIDN Module: WHMCS panel ► system settings ► domain registrars.

#### **1.2 System requirements**

System requirements:

- ► WHMCS installation
- ► Tools4ISP module (free addon)
- PowerDNS (only if used Managing DNS)
- Ioncube loader (only v12.0)

- ▶ PHP 7.4 and PHP 8.1
- ► PHP MySQLi
- ► MySQL (5+)

This module is fully tested with WHMCS v8.11.2 and PHP v8.3 (from Debian, with Zend OPcache). The modules might work with other versions, however we can't really support it in dept and we can't guarantee it.

### 2. Other registrar modules

Other registrar modules that tools 4 ISP provides for WHMCS can be ordered at www.tools4isp.com

- WHMCS Registrar module for SIDN
- WHMCS Registrar module for DNS.be
- WHMCS Registrar module for RRPproxy
- WHMCS Registrar module for Donuts
- WHMCS Registrar module for EURid
- WHMCS DNS Module
- WHMCS Custom modules
- WHMCS Multisite
- WHMCS Statistic

### **3. Installation WHMCS SIDN Module**

Before you start the installation first collect the following required information:

- SIDN User name (The user name is your registrar ID, normally 6 digits, starting with a 3)
- SIDN Password
- SIDN Host name (drs.domain-registry.nl)
- SIDN Port number (700)
- SIDN handles (contact handles)
- License key of WHMCS SIDN module
- Verify your server is allowed to connect to drs.domain-registry.nl via EPP

If used DNS (PowerDNS) you'll need the following information:

- MySQL DNS user name
- MySQL DNS Password
- MySQL DNS Host name
- MySQL DNS Database name

If used DNSsec you'll need the following information:

- MySQL DNSsec user name
- MySQL DNSsec Password
- MySQL DNSsec Host name
- MySQL DNSsec Database name

(i) Before installing the WHMCS registrar Module, make sure the required tools4ISP addon is installed first!

#### 3.1 Upload/Install the required Tools4ISP add-on

The Tools4ISP is a separated module that is required to run the WHMCS SIDN module. It contain several configuration settings and handles your license. Without the Tools4ISP module the WHMCS SIDN module will not work. You can download the Tools4ISP module free at your Tools4ISP client area. For installing and step-by-step instructions, see the separate manual for Tools4ISP.

#### 3.2 Upload the WHMCS SIDN Module

Download and extract the WHMCS SIDN Module from your Tools4ISP client area: https://my.tools4isp.com

Upload the extracted files in your WHMCS installation in:

Add the language override files (located in lang/overrides) in <WHMCS root>/lang/overrides/. If there is already a file you might want to combine them.

Move all other files to:/modules/registrars/sidn/

If files exists, choose overwrite files.

(i) Before updating the WHMCS registrar Module, always make a full backup (files and database) and read carefully the release notes.

#### 3.3 DNSsec and nameserver database prepation (if used)

#### DNSsec and PowerDNS as nameserver:

If used DNSsec support in combination with powerDNS, add the required DNS rows to your PowerDNS database by running the following MySQL file (use the config from your database):

https://github.com/tools4isp/dnsshop/blob/master/powerdns.sql

After you've added the rows run the following scripts (and use the config from your database):

https://github.com/tools4isp/dnsshop/blob/master/cron/pdnssec-pushdnssec.php https://github.com/tools4isp/dnsshop/blob/master/cron/pdnssec-rectify.php

#### DNSsec and other nameserver:

If used DNSsec in combination with another nameserver, use the following code to add the required tables to your database:

CREATE TABLE `domains` ( `id` int(11) NOT NULL, `name` varchar(255) NOT NULL, PRIMARY KEY (`id`), KEY `name\_index` (`name`) ) ENGINE=InnoDB DEFAULT CHARSET=Iatin1 AUTO\_INCREMENT=1 ; CREATE TABLE IF NOT EXISTS `dnssec` ( `id` bigint(255) NOT NULL auto\_increment, `domainid` int(255) NOT NULL, `type` varchar(10) default NULL, `record` varchar(255) NOT NULL,

PRIMARY KEY (`id`), KEY `domainid` (`domainid`,`type`)

) ENGINE=MyISAM DEFAULT CHARSET=latin1 AUTO\_INCREMENT=1 ;

#### Insert example data for DNSsec

INSERT INTO `domains` (`name`) VALUES ('tools4isp.example');

The id from the 'domains' table must match the 'domainid' from the dnssec table below (in this example 1):

INSERT INTO `dnssec` (`domainid`, `type`, `record`) VALUES (1, 'DNSKEY', '257 3 8 AwEAAZWXIYfFaRuz6yMX/68ZuFHSYuoS0eXyKcl4acRe/cqicfuhulVoCwkPE3LBVA/KhNieztaPNEhLIVIOQIAuG6JyYc9d pCGXTUW8iqf8oagHiRTsVa+td+HGQ6vG0wSfW7nzLaq1ras/8EUxc+b5uUhRyzk16ORb2k/WrPzgqjyVkFqpRPX5nvxmys RF7KQFIPGswDcpKhVQKQNBrwCEL3GZoMJu9g0j2UuCBhw8T81ERTtq4t6U8Vbn0M/07g1YsyGaMVgNltrFM91pUX3ff7 hcka01b1hRv+7yBtXLQ66MsN5rpsrRZu2VoqhaGQJx5ENm4UjF+0CjW3r7HTU7M00= ; (RSASHA256 )');

INSERT INTO `dnssec` (`domainid`, `type`, `record`) VALUES (1, 'DS', '14960 8 1 bf33d879a15ea65449360d1a46754160c460c9f1 ; ( SHA1 digest )');

INSERT INTO `dnssec` (`domainid`, `type`, `record`) VALUES (1, 'DS', '14960 8 2 d068ffb7dc44406d34e872ce15ace9e48ba47167b0c738c6e946a5c9595d0320 ; ( SHA256 digest )');

#### 3.4 Configure the WHMCS SIDN Module

To enable the registrar module, login to your admin area and click the *icon*: "System Settings". Select in the list **Domain registrars**.

Here you'll see a list of registrars. Find the **SIDN** registrar module and click on the button "Activate".

Click in the menu tab Addons and select the Tools4ISP addon. On the left menu click SIDN (configuration section)

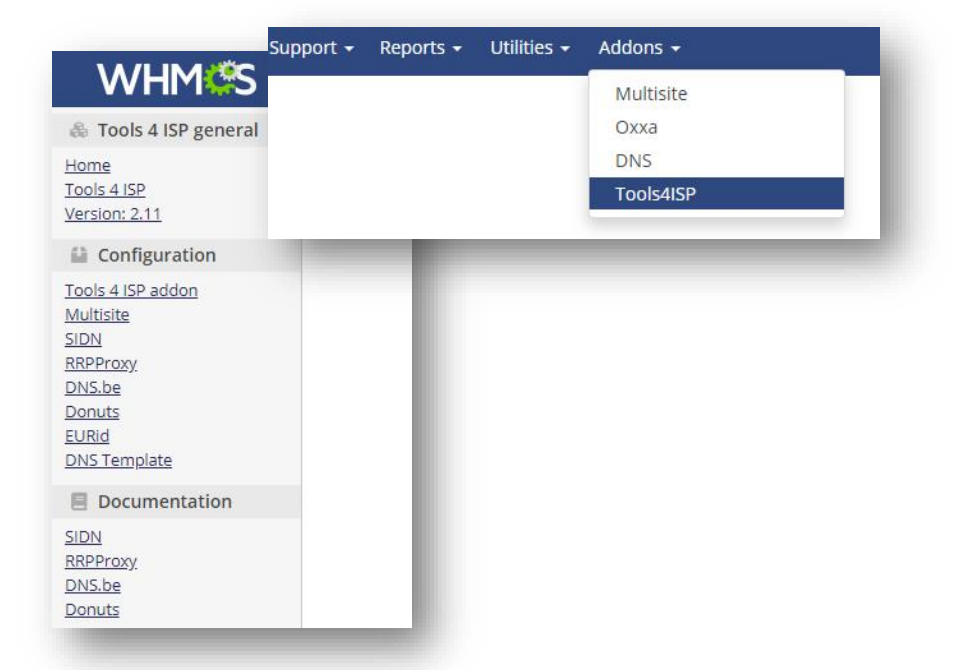

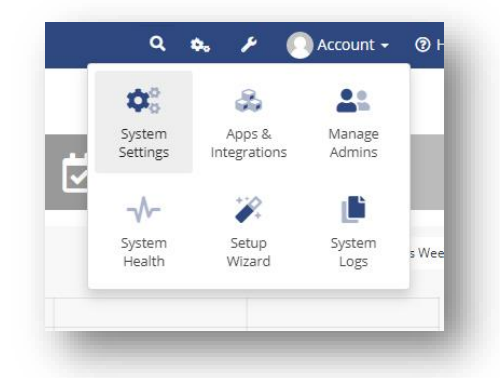

| User name                                                                              |      |
|----------------------------------------------------------------------------------------|------|
| Password                                                                               |      |
| Host name                                                                              |      |
| Port number                                                                            |      |
| License key                                                                            |      |
| MySQL DNS user name                                                                    |      |
| MySQL DNS Password                                                                     |      |
| MySQL DNS Host name                                                                    |      |
| MySQL DNS Database name                                                                |      |
| DNS account list                                                                       |      |
| DNS standard TTL                                                                       |      |
| Supported DNS record types                                                             |      |
| Standard value for account field in PowerDNS database                                  |      |
| MySQL DNSsec user name                                                                 |      |
| MySQL DNSsec Password                                                                  |      |
| MySQL DNSsec Host name                                                                 |      |
| MySQL DNSsec Database name                                                             |      |
| Your tech handle                                                                       |      |
| Handle to use for registrations if contact is wrong                                    |      |
| Your billing handle                                                                    |      |
| Handles (split by a ,) that cannot be updated from within $WHMCS$                      |      |
| Fallback phone number                                                                  |      |
| Cache time, set to -1 to disable cache                                                 |      |
| Allow SFTP access to SIDN to get latest CSV files                                      |      |
| File name within ssh directory in module directory where ssh private<br>key is located |      |
| Force mail address                                                                     |      |
| Mail address to force                                                                  |      |
| Enable DNS support                                                                     |      |
| Enable DNSsec support                                                                  | 0    |
| Enable reseller support                                                                | 0    |
| Enable DebugMode - show data                                                           | 0    |
| Enable DebugMode2 - send data to Tools 4 ISP                                           |      |
| Enable logging - log requests to a file                                                | 0    |
| Create DNS zone after registration and transfer                                        |      |
| Default registrarion period                                                            |      |
| Default renew period                                                                   |      |
| Default period after transfer                                                          | 12 🗸 |

| Password         Your SIDN password           Host name         SIDN hostname         (drs.domain-registry.n))           Port number         700         only if used DNS like PowerDNS           MySQL DNS password         only if used DNS like PowerDNS         only if used DNS like PowerDNS           MySQL DNS Password         only if used DNS like PowerDNS         only if used DNS like PowerDNS           MySQL DNS Database name         only if used DNS like PowerDNS         only if used DNS like PowerDNS           DNS account list         *         only if used DNS like PowerDNS           Supported DNS record types         AAAA,CNAME,NS,A,MX, TXT,P         AII supported PowerDNS record types assword           Standard value for account field in PowerDNS database         required for DNSsec automation           MySQL DNSsec Database name         required for DNSsec automation           MySQL DNSsec Database name         required for DNSsec automation           MySQL DNSsec Database name         required for DNSsec automation           MySQL DNSsec Database name         required for DNSsec automation           MySQL DNSsec Database name         sIDN Handle         Handles (split with a comma.) that cannot to updated from/within WHMCS           Your billing handle         a SIDN Handle         Handles (split with a comma.) that cannot to updated from/within WHMCS           Your billing handle                                                                                                    | User name                                                                                                    | your SIDN username                                                                                                    |                                                                                                    |
|----------------------------------------------------------------------------------------------------|----------------------------------------------------------------------------------------------------|----------------------------------------------------------------------------------------------------|----------------------------------------------------------------------------------------------------|
| Host name         SIDN hostname         (drs.domain-registry.nl)           Port number         700         drs.domain-registry.nl)           NySQL DNS user name         only if used DNS like PowerDNS           MySQL DNS Password         only if used DNS like PowerDNS           MySQL DNS brastname         only if used DNS like PowerDNS           MySQL DNS brastname         only if used DNS like PowerDNS           DNS standard TIL         900           Supported DNS record types         AAAA.CNAME.NS.A.MX.TXT.P           TR_SRV,CAA.TLSA.DS         required for DNSsec automation           MySQL DNSsee password         required for DNSsec automation           MySQL DNSsee Password         required for DNSsec automation           MySQL DNSsee Password         required for DNSsec automation           MySQL DNSsee Password         required for DNSsec automation           MySQL DNSsee Database name         sIDN Handle         Handles (split with a comma ) that cannot be updated from/within           Your tech handle         a SIDN Handle         Handles (split with a comma ) that cannot be updated from/within           Your billing handle         a SIDN Handle         Handles (split with a comma ) that cannot be updated from/within           Fallback phone number         2600 (cache time for module)         set this option to activate         optional                                                                                                    | Password                                                                                                    | your SIDN password                                                                                                    |                                                                                                    |
| Port number         700           License key         the license key from tools4ISP           MySQL DNS user name         only if used DNS like PowerDNS           MySQL DNS Password         only if used DNS like PowerDNS           MySQL DNS batabase name         only if used DNS like PowerDNS           DNS account list         only if used DNS like PowerDNS           DNS account list         only if used DNS like PowerDNS           Supported DNS record types         AAA,CNAME,NS,A.MX,TY,P           Standard TL         900           Supported DNS record types         AAA,CANME,NS,A.MX,TY,P           Standard value for account field in         PowerDNS           PowerDNS database         required for DNSsec automation           MySQL DNSsec Database name         required for DNSsec automation           MySQL DNSsec Database name         required for DNSsec automation           MySQL DNSsec Database name         required for DNSsec automation           Your tech handle         a SIDN Handle         Handles (split with a comma.) that cannot be updated from/within WHMCS           Your billing handle         a SIDN Handle         Handles (split with a comma.) that cannot be updated from/within           Filback phone number         3600 (cache time for module)         set this option to activate           Filename within ssh directory in module                                                                                                    | Host name                                                                                                    | SIDN hostname                                                                                                    | (drs.domain-registry.nl)                                                                                                    |
| License key         Ihe license key from tools4ISP         only if used DNS like PowerDNS           MySQL DNS Password         only if used DNS like PowerDNS         only if used DNS like PowerDNS           MySQL DNS Database name         only if used DNS like PowerDNS         only if used DNS like PowerDNS           DNS standard TTL         900         only if used DNS like PowerDNS         only if used DNS like PowerDNS           Supported DNS record types         AAAA,CNAME,NS,A,MX,TXT,P         If used DNS like PowerDNS         only if used DNS like PowerDNS           Standard value for account field in PowerDNS statabase         PowerDNS statabase         eguired for DNSsec automation           MySQL DNSsec Password         required for DNSsec automation         required for DNSsec automation           MySQL DNSsee Password         required for DNSsec automation         required for DNSsec automation           MySQL DNSsee Password         a SIDN Handle         Handles (split with a comma , that cannot be updated from/within WHMCS           Your tohling handle         a SIDN Handle         Handles (split with a comma , that cannot be updated from/within WHMCS           Fallback phone number         3600 (cache time for module)         set this option to activate         optional           Fallback phone number         3600 (cache time for module)         set this option to activate         optional           Fallback phone number<                                                                                                    | Port number                                                                                                    | 700                                                                                                    |                                                                                                    |
| MySQL DNS user name         only if used DNS like PowerDNS           MySQL DNS Host name         only if used DNS like PowerDNS           MySQL DNS Host name         only if used DNS like PowerDNS           MySQL DNS Database name         only if used DNS like PowerDNS           DNS account list         only if used DNS like PowerDNS           DNS account list         only if used DNS like PowerDNS           Supported DNS record types         AAAA,CNAME,NS,A,MX,TXT,P           Standard value for account field in         PowerDNS database           PowerDNS database name         required for DNSsec automation           MySQL DNSsec Dest name         required for DNSsec automation           MySQL DNSsec Database name         a SIDN Handle           Your tech handle         a SIDN Handle           Handles to use for registrations if contact is wrong         a SIDN Handle           Your billing handle         a SIDN Handle           Fallback phone number         a SIDN Handle           Cache time         a SIDN Handle           Fallback phone number         a SIDN Handle           Cache time         a SIDN Handle           Fallback phone number         a SIDN Handle           Cache time         a SIDN to get latest           CSV tiles         set this option to activate                                                                                                    | License key                                                                                                    | the license key from tools4ISP                                                                                                    |                                                                                                    |
| ImpSQL DNS Password         only if used DNS like PowerDNS           MySQL DNS Database name         only if used DNS like PowerDNS           MySQL DNS Database name         only if used DNS like PowerDNS           DNS standard TL         900           Supported DNS record types         AAAA,CNAME,NS,A,MX,TXT,P           All supported DNS record types         AAAA,CNAME,NS,A,MX,TXT,P           Standard value for account field in<br>PowerDNS database         required for DNSsec automation           MySQL DNSsec Test name         required for DNSsec automation           MySQL DNSsec Test name         required for DNSsec automation           MySQL DNSsec Test name         required for DNSsec automation           MySQL DNSsec Test name         a SIDN Handle           Handle to use for registrations if contact is<br>wrong         a SIDN Handle           Your tech handle         a SIDN Handle           Handles to use for registrations if contact is<br>wrong         a SIDN Handle           Your billing handle         a SIDN Handle           Handles to use for registrations if contact is<br>wrong         a SIDN Handle           Cache time         3600 (cache time for module)           Allow SFTP access to SIDN to get latest<br>CSV files         set this option to activate           Filename within ssh directory in module<br>directory where ssh privat key is located         set this optio                                                                                                    | MySQL DNS user name                                                                                                    |                                                                                                    | only if used DNS like PowerDNS                                                                                                    |
| MySQL DNS Host name         only if used DNS like PowerDNS           MySQL DNS batabase name         only if used DNS like PowerDNS           DNS account list         *           DNS account list         *           DNS tandard TL         900           Supported DNS record types         AAAA,CNAME,NS,A,MX,TXT,P           AAAA,CNAME,NS,A,MX,TXT,P         ausported PowerDNS record           Supported DNS record types         AAAA,CNAME,NS,A,MX,TXT,P           MySQL DNSsec out field in         required for DNSsec automation           MySQL DNSsec base name         required for DNSsec automation           MySQL DNSsec Password         required for DNSsec automation           MySQL DNSsec Password         required for DNSsec automation           MySQL DNSsec Password         Handles (split with a comma .) that cannot be updated from/within           WhOSD         Standard types are supported           Your billing handle         a SIDN Handle         Handles (split with a comma .) that cannot be updated from/within WHMCS           Your billing handle         a SIDN Handle         Handles (split with a comma .) that cannot be updated from/within WHMCS           Falback phone number         3600 (cache time for module)         set this option to activate           Cache time         3600 (cache time for module)         set this option to activate <t< td=""><td>MySQL DNS Password</td><td></td><td>only if used DNS like PowerDNS</td></t<>                                                                                                    | MySQL DNS Password                                                                                                    |                                                                                                    | only if used DNS like PowerDNS                                                                                                    |
| MySQL DNS Database name         only if used DNS like PowerDNS           DNS standard TTL         900         only if used DNS like PowerDNS           Supported DNS record types         AAAA,CNAME,NS,A.MX,TXT,P         All supported PowerDNS           Standard value for account field in         PowerDNS         PowerDNS database         Prequired for DNS sec automation           MySQL DNSsec Password         required for DNSsec automation         MySQL DNSsec bass automation         MySQL DNSsec bass automation           MySQL DNSsec Database name         required for DNSsec automation         MySQL DNSsec bass automation           MySQL DNSsec Database name         a SIDN Handle         Handles (split with a comma .) that cannot be updated from/within WHMCS           Handle to use for registrations if contact is wrong         a SIDN Handle         Handles (split with a comma .) that cannot be updated from/within WHMCS           Your tech handle         a SIDN Handle         Handles (split with a comma .) that cannot be updated from/within WHMCS           Your billing handle         a SIDN Handle         Handles (split with a comma .) that cannot be updated from/within WHMCS           Fallback phone number         3600 (cache time for module)         set to 0 to disable cache           CSV files         set this option to activate         optional           Filename within ssh directory in module         set this option to activate         opti                                                                                                    | MySQL DNS Host name                                                                                                    |                                                                                                    | only if used DNS like PowerDNS                                                                                                    |
| DNS account list         *         only if used DNS like PowerDNS           DNS standard TIL         900         only if used DNS like PowerDNS           Supported DNS record types         AAAA,CNAME,NS,A,MX,TXT,P         Isupported PowerDNS ecord           Standard value for account field in         Reverons         required for DNSsec automation           MySOL DNSsec parsword         required for DNSsec automation         required for DNSsec automation           MySQL DNSsec Database name         required for DNSsec automation         required for DNSsec automation           Your tech handle         a SIDN Handle         Handles (split with a comma.) that cannot be updated from/within           Your billing handle         a SIDN Handle         Handles (split with a comma.) that cannot be updated from/within           Your billing handle         a SIDN Handle         Handles (split with a comma.) that cannot be updated from/within           Your billing handle         a SIDN Handle         Handles (split with a comma.) that cannot be updated from/within           Your billing handle         a SIDN Handle         Handles (split with a comma.) that cannot be updated from/within           WHMCS         Set this option to activate         Optional           Cache time         3600 (cache time for module)         set this option to activate           Filename within ssh directory in module         set this option to activ                                                                                                    | MySQL DNS Database name                                                                                                    |                                                                                                    | only if used DNS like PowerDNS                                                                                                    |
| DNS standard TL         900         only if used DNS like PowerDNS           Supported DNS record types         AAAA,CNAME,NS,A,MX,TXT,P         All supported PowerDNS record           Standard value for account field in<br>PowerDNS database         required for DNSsec automation           MySQL DNSsec password         required for DNSsec automation           MySQL DNSsec host name         required for DNSsec automation           MySQL DNSsec Host name         required for DNSsec automation           Your tech handle         a SIDN Handle         Handles (split with a comma.) that<br>cannot be updated from/within           Handle to use for registrations if contact is<br>wrong         a SIDN Handle         Handles (split with a comma.) that<br>cannot be updated from/within           Your billing handle         a SIDN Handle         Handles (split with a comma.) that<br>cannot be updated from/within           Fallback phone number         3600 (cache time for module)         set to 0 to disable cache           Alaw SFTP access to SIDN to get latest         set this option to activate         optional           Force mail address         set this option to activate         optional           Faable DNS support         set this option to activate         All communication with SIDN will be<br>visible on screen including<br>passwords (disable this setting in<br>production).           Enable Debug Mode         set this option to activate         All communication with SIDN                                                                                            | DNS account list                                                                                                    | *                                                                                                    | only if used DNS like PowerDNS                                                                                                    |
| Supported DNS record types         AAAA,CNAME,NS,A,MX,TXT,P<br>TR,SRV,CAA,TLSA,DS         All supported PowerDNS record<br>types are supported           Standard value for account field in<br>PowerDNS database         required for DNSsec automation           MySQL DNSsec password         required for DNSsec automation           MySQL DNSsec Database name         required for DNSsec automation           MySQL DNSsec Database name         required for DNSsec automation           MySQL DNSsec Database name         a SIDN Handle           Handles (split with a comma ,) that<br>cannot be updated from/within           WHMCS           Your tech handle         a SIDN Handle           Handles (split with a comma ,) that<br>cannot be updated from/within           WHMCS           Your billing handle         a SIDN Handle           Fallback phone number         3600 (cache time for module)           Cache time         3600 (cache time for module)           Filename within ssh directory in module<br>directory where ssh privat key is located         set this option to activate           Filename within ssh directory in module<br>directory where ssh privat key is located         set this option to activate           Filename within ssh directory in module<br>directory where ssh privat key is located         set this option to activate           Filename within ssh directory in module<br>directory where ssh privat key is located         set this option to activate<                                                                                                    | DNS standard TTL                                                                                                    | 900                                                                                                    | only if used DNS like PowerDNS                                                                                                    |
| TR, SRV, CAA, TLSA, DS         types are supported           Standard value for account field in<br>PowerDNS database         required for DNSsec automation           MySQL DNSsec Password         required for DNSsec automation           MySQL DNSsec Password         required for DNSsec automation           MySQL DNSsec Database name         required for DNSsec automation           Your tech handle         a SIDN Handle           Handles (split with a comma.) that<br>cannot be updated from/within           WHMCS           Your billing handle         a SIDN Handle           Your billing handle         a SIDN Handle           Fallback phone number         3600 (cache time for module)           Cache time         3600 (cache time for module)           Allow SFTP access to SIDN to get latest         set this option to activate           Filename within ssh directory in module<br>directory where ssh privat key is located         set this option to activate           Mail address         set this option to activate         optional           Enable Debug Mode         set this option to activate         All communication with SIDN will be<br>visible on screen including<br>passwords (disable this setting in<br>production).           Enable Debug Mode         set this option to activate         All communication with SIDN will be<br>visible on screen including<br>passwords (disable this setting in<br>production).           Enable D                                                                                                    | Supported DNS record types                                                                                                    | AAAA,CNAME,NS,A,MX,TXT,P                                                                                                    | All supported PowerDNS record                                                                                                    |
| Standard value for account field in<br>PowerDNS database         required for DNSsec automation           MySQL DNSsec user name         required for DNSsec automation           MySQL DNSsec Database name         required for DNSsec automation           MySQL DNSsec Database name         required for DNSsec automation           MySQL DNSsec Database name         required for DNSsec automation           Your tech handle         a SIDN Handle           Handles (split with a comma.) that<br>cannot be updated from/within           WHMCS           Handles (split with a comma.) that<br>cannot be updated from/within           Wrong           Your billing handle         a SIDN Handle           Handles (split with a comma.) that<br>cannot be updated from/within           WHMCS           Fallback phone number         3600 (cache time for module)           Cache time         3600 (cache time for module)           Allow SFTP access to SIDN to get latest         set this option to activate           Crore mail address         set this option to activate           Fallback plone number         a valid mail address           Cache time         set this option to activate           Grore mail address         set this option to activate           Fallback plone support         set this option to activate           Enable DNSec support         <                                                                                                    |                                                                                                    | TR,SRV,CAA,TLSA,DS                                                                                                    | types are supported                                                                                                    |
| PowerDNS database         required for DNSsec automation           MySQL DNSsec Password         required for DNSsec automation           MySQL DNSsec Password         required for DNSsec automation           MySQL DNSsec Database name         required for DNSsec automation           Your tech handle         a SIDN Handle           Handles to use for registrations if contact is wrong         a SIDN Handle           Your billing handle         a SIDN Handle           Fallback phone number         a SIDN Handle           Cache time         3600 (cache time for module)           Filename within ssh directory in module directory where ssh privat key is located         set this option to activate           Force mail address         set this option to activate         optional           Enable DNS support         set this option to activate         optional           Enable DNS support         set this option to activate         optional           Enable DNS support         set this option to activate         optional           Enable DNS support         set this option to activate         optional           Enable DNS support         set this option to activate         optional           Enable DNS support         set this option to activate         optional           Enable Debug Mode         set this option to activate                                                                                                    | Standard value for account field in                                                                                                    |                                                                                                    |                                                                                                    |
| ImpSQL DNSsec user name         required for DNSsec automation           MySQL DNSsec Password         required for DNSsec automation           MySQL DNSsec Database name         required for DNSsec automation           Your tech handle         a SIDN Handle           Handles (split with a comma .) that<br>cannot be updated from/within<br>WHMCS           Handle to use for registrations if contact is<br>wrong         a SIDN Handle           Your tech handle         a SIDN Handle           Handles (split with a comma .) that<br>cannot be updated from/within<br>WHMCS           Your billing handle         a SIDN Handle           Fallback phone number         a SIDN Handle           Cache time         3600 (cache time for module)           Allow SFTP access to SIDN to get latest<br>CSV files         set this option to activate           Filename within ssh directory in module<br>directory where ssh privat key is located         set this option to activate           Failbe DNS support         set this option to activate         optional           Enable DNS support         set this option to activate         optional           Enable Debug Mode         set this option to activate         optional           Enable Debug Mode         set this option to activate         optional           Enable Debug Mode         set this option to activate         optional           Enabl                                                                                                    | PowerDNS database                                                                                                    |                                                                                                    |                                                                                                    |
| ImpSQL DNSsec Password         required for DNSsec automation           MySQL DNSsec Database name         required for DNSsec automation           Your tech handle         a SIDN Handle         Handles (split with a comma.) that cannot be updated from/within WHMCS           Handle to use for registrations if contact is wrong         a SIDN Handle         Handles (split with a comma.) that cannot be updated from/within WHMCS           Your billing handle         a SIDN Handle         Handles (split with a comma.) that cannot be updated from/within WHMCS           Your billing handle         a SIDN Handle         Handles (split with a comma.) that cannot be updated from/within WHMCS           Fallback phone number         goto         cannot be updated from/within WHMCS           Cache time         3600 (cache time for module)         set to 0 to disable cache           SIDN WSFTP access to SIDN to get latest         set this option to activate         cannot be updated from/within WHMCS           Filename within ssh directory in module directory where ssh privat key is located         set this option to activate         optional           Force mail address         set this option to activate         optional         canable posters transfer           Enable DNS support         set this option to activate         optional         canable posters           Enable Debug Mode         set this option to activate         optional         cannot be u                                                                                                    | MySQL DNSsec user name                                                                                                    |                                                                                                    | required for DNSsec automation                                                                                                    |
| MySQL DNSsec Host name       required for DNSsec automation         MySQL DNSsec Database name       required for DNSsec automation         Your tech handle       a SIDN Handle       Handles (split with a comma.) that cannot be updated from/within WHMCS         Handle to use for registrations if contact is wrong       a SIDN Handle       Handles (split with a comma.) that cannot be updated from/within WHMCS         Your billing handle       a SIDN Handle       Handles (split with a comma.) that cannot be updated from/within WHMCS         Your billing handle       a SIDN Handle       Handles (split with a comma.) that cannot be updated from/within WHMCS         Fallback phone number       0       optional       cannot be updated from/within WHMCS         Fallback phone number       3600 (cache time for module)       set to 0 to disable cache       atto 0 to disable cache         Allow SFTP access to SIDN to get latest       set this option to activate       optional       cache         Filename within ssh directory in module directory where ssh privat key is located       set this option to activate       optional         Fanable DNS support       set this option to activate       optional       optional         Enable DNS support       set this option to activate       optional         Enable Debug Mode       set this option to activate       optional         Enable Debug Mode       set this o                                                                                                    | MySQL DNSsec Password                                                                                                    |                                                                                                    | required for DNSsec automation                                                                                                    |
| MySQL DNSsec Database name         required for DNSsec automation           Your tech handle         a SIDN Handle         Handles (split with a comma.) that<br>cannot be updated from/within<br>WHMCS           Handle to use for registrations if contact is<br>wrong         a SIDN Handle         Handles (split with a comma.) that<br>cannot be updated from/within<br>WHMCS           Your billing handle         a SIDN Handle         Handles (split with a comma.) that<br>cannot be updated from/within<br>WHMCS           Fallback phone number         3600 (cache time for module)         set to 0 to disable cache           Allow SFTP access to SIDN to get latest<br>CSV files         set this option to activate         optional           Filename within ssh directory in module<br>directory where ssh privat key is located         set this option to activate         optional           Fanable DNS support         set this option to activate         optional         fornal           Enable DNS support         set this option to activate         optional           Enable DNS support         set this option to activate         optional           Enable Debug Mode         set this option to activate         optional           Enable Debug Mode         set this option to activate         All communication with SIDN will be<br>visible on screen including<br>passwords (disable this setting in<br>production).           Enable Debug Mode         set this option to activate         All communication with SIDN w                                                                       | MySQL DNSsec Host name                                                                                                    |                                                                                                    | required for DNSsec automation                                                                                                    |
| Your tech handle         a SIDN Handle         Handles (split with a corma.) that cannot be updated from/within WHMCS           Handle to use for registrations if contact is wrong         a SIDN Handle         Handles (split with a corma.) that cannot be updated from/within WHMCS           Your billing handle         a SIDN Handle         Handles (split with a corma.) that cannot be updated from/within WHMCS           Your billing handle         a SIDN Handle         Handles (split with a corma.) that cannot be updated from/within WHMCS           Fallback phone number         0         optional         cannot be updated from/within WHMCS           Cache time         3600 (cache time for module)         set to 0 to disable cache         optional           Allow SFTP access to SIDN to get latest         set this option to activate         set this option to activate         optional           Force mail address         set this option to activate         set this option to activate         optional           Enable DNS support         set this option to activate         optional         optional           Enable DNSec support         set this option to activate         optional         all communication with SIDN will be visible on screen including passwords (disable this setting in production).           Enable Debug Mode         set this option to activate         All communication with SIDN will be sent to tols4ISP including passwords (disable this setting in production). <td>MySQL DNSsec Database name</td> <td></td> <td>required for DNSsec automation</td> | MySQL DNSsec Database name                                                                                                    |                                                                                                    | required for DNSsec automation                                                                                                    |
| Handle to use for registrations if contact is<br>wrong         a SIDN Handle         Handles (spilt with a comma.) that<br>cannot be updated from/within<br>WHMCS           Your billing handle         a SIDN Handle         Handles (spilt with a comma.) that<br>cannot be updated from/within<br>WHMCS           Fallback phone number         a SIDN Handle         Handles (spilt with a comma.) that<br>cannot be updated from/within<br>WHMCS           Fallback phone number         3600 (cache time for module)         set to 0 to disable cache           Allow SFTP access to SIDN to get latest<br>CSV files         set this option to activate         set to 0 to disable cache           Filename within ssh directory in module<br>directory where ssh privat key is located         set this option to activate         set this option to activate           Force mail address to force         a valid mail address         set this option to activate         optional           Enable DNS support         set this option to activate         optional         optional           Enable DNS support         set this option to activate         optional           Replace nameservers after transfer         Current DNS will be used by<br>default         All communication with SIDN will be<br>visible on screen including<br>passwords (disable this setting in<br>production).           Enable Debug Mode         set this option to activate         All communication with SIDN will be<br>sent to tools4lSP including<br>passwords (disable this setting in<br>production).           Ena               | Your tech handle                                                                                                    | a SIDN Handle                                                                                                    | Handles (split with a comma ,) that                                                                                                    |
| Handle to use for registrations if contact is wrong       A SIDN Handle       Handles (split with a comma.) that cannot be updated from/within WHMCS         Your billing handle       a SIDN Handle       Handles (split with a comma.) that cannot be updated from/within WHMCS         Fallback phone number       a SIDN Handle       Handles (split with a comma.) that cannot be updated from/within WHMCS         Fallback phone number       optional       cannot be updated from/within         Cache time       3600 (cache time for module)       set to 0 to disable cache         Allow SFTP access to SIDN to get latest       set this option to activate       set to 0 to disable cache         CSV files       Filename within ssh directory in module       set this option to activate       optional         Fanable DNS support       set this option to activate       optional       enable ONS support       set this option to activate         Enable DNSec support       set this option to activate       optional       current DNS will be used by default         Enable Debug Mode       set this option to activate       optional       All communication with SIDN will be sen to to ols4ISP including passwords (disable this setting in production).         Enable Debug Mode2       set this option to activate       All communication with SIDN will be sen to tools4ISP including passwords (disable this setting in production).         Enable DebugMode2       set this option to acti                                                                                                    |                                                                                                    |                                                                                                    | cannot be updated from/within                                                                                                    |
| Handle to use for registrations if contact is<br>wrong       a SIDN Handle       Handles (split with a comma .) that<br>cannot be updated from/within<br>WHMCS         Your billing handle       a SIDN Handle       Handles (split with a comma .) that<br>cannot be updated from/within<br>WHMCS         Fallback phone number       a SIDN Handle       Handles (split with a comma .) that<br>cannot be updated from/within<br>WHMCS         Fallback phone number       3600 (cache time for module)       set to 0 to disable cache         Allow SFTP access to SIDN to get latest<br>CSV files       set this option to activate       optional         Filename within ssh directory in module<br>directory where ssh privat key is located       set this option to activate       optional         Force mail address       set this option to activate       optional       extra valid mail address         Enable DNS support       set this option to activate       optional         Replace nameservers after transfer       Current DNS will be used by<br>default       All communication with SIDN will be<br>visible on screen including<br>passwords (disable this setting in<br>production).         Enable DebugMode2       set this option to activate       All communication with SIDN will be<br>sent to tools4ISP including<br>passwords (disable this setting in<br>production).         Enable logging       set this option to activate       Icormunication with SIDN will be<br>sent to tools4ISP including<br>passwords (disable this setting in<br>production).         Enable logging       s              |                                                                                                    |                                                                                                    | WHMCS                                                                                                    |
| wrong       cannot be updated from/within         Your billing handle       a SIDN Handle       Handles (split with a comma .) that cannot be updated from/within WHMCS         Fallback phone number       optional         Cache time       3600 (cache time for module)       set to 0 to disable cache         Allow SFTP access to SIDN to get latest       set this option to activate       set to 0 to disable cache         Filename within ssh directory in module directory where ssh privat key is located       set this option to activate       set this option to activate         Force mail address       set this option to activate       optional         Enable DNS support       set this option to activate       optional         Enable DNS support       set this option to activate       optional         Enable DNS support       set this option to activate       optional         Enable Debug Mode       set this option to activate       optional         Enable Debug Mode       set this option to activate       All communication with SIDN will be visible on screen including paswords (disable this setting in production).         Enable Debug Mode2       set this option to activate       All communication with SIDN will be sent to tools/4SP including paswords (disable this setting in production).         Enable logging       set this option to activate       All communication with SIDN will be sent to tools/4SP including paswords (d                                                                                                    | Handle to use for registrations if contact is                                                                                                    | a SIDN Handle                                                                                                    | Handles (split with a comma ,) that                                                                                                    |
| Your billing handle         WHMCS           Your billing handle         a SIDN Handle         Handles (split with a comma .) that cannot be updated from/within WHMCS           Fallback phone number         optional         optional           Cache time         3600 (cache time for module)         set to 0 to disable cache           Allow SFTP access to SIDN to get latest CSV files         set this option to activate         set to 0 to disable cache           Filename within ssh directory in module directory where ssh privat key is located         set this option to activate         set this option to activate           Force mail address         set this option to activate         optional           Enable DNS support         set this option to activate         optional           Enable DNS support         set this option to activate         optional           Replace nameservers after transfer         Current DNS will be used by default         optional           Enable Debug Mode         set this option to activate         All communication with SIDN will be visible on screen including passwords (disable this setting in production).           Enable DebugMode2         set this option to activate         All communication with SIDN will be sent to tools/4ISP including passwords (disable this setting in production).           Enable logging         set this option to activate         Iog requests to a file           Create DNS zone aft                                                                                                    | wrong                                                                                                    |                                                                                                    | cannot be updated from/within                                                                                                    |
| Your billing handle       a SIDN Handle       Handles (split with a comma.) that cannot be updated from/within WHMCS         Fallback phone number       optional       optional         Cache time       3600 (cache time for module)       set to 0 to disable cache         Allow SFTP access to SIDN to get latest       set this option to activate       set to 0 to disable cache         Filename within ssh directory in module directory where ssh privat key is located       set this option to activate       set this option to activate         Force mail address       set this option to activate       patient and address       patient and address         Enable DNS support       set this option to activate       optional         Enable DNS support       set this option to activate       optional         Enable DNS support       set this option to activate       optional         Enable Debug Mode       set this option to activate       optional         Enable Debug Mode       set this option to activate       All communication with SIDN will be visible on screen including passwords (disable this setting in production).         Enable DebugMode2       set this option to activate       All communication with SIDN will be sent to tools4ISP including passwords (disable this setting in production).         Enable DebugMode2       set this option to activate       In communication with SIDN will be sent to tools4ISP including passwords (disable this                                                                                                    |                                                                                                    |                                                                                                    | WHMCS                                                                                                    |
| Fallback phone number       optional         Cache time       3600 (cache time for module)       set to 0 to disable cache         Allow SFTP access to SIDN to get latest       set this option to activate       set to 0 to disable cache         Filename within ssh directory in module directory where ssh privat key is located       set this option to activate       set this option to activate         Force mail address       set this option to activate       set this option to activate       set this option to activate         Mail address to force       a valid mail address       optional         Enable DNS support       set this option to activate       optional         Enable INSsec support       set this option to activate       optional         Replace nameservers after transfer       Current DNS will be used by default       All communication with SIDN will be visible on screen including passwords (disable this setting in production).         Enable Debug Mode       set this option to activate       All communication with SIDN will be sent to tools4ISP including passwords (disable this setting in production).         Enable logging       set this option to activate       Iog requests to a file         Create DNS zone after registration and transfer       set a number of months       optional         Default registration period       set a number of months       optional                                                                                                    | Your billing handle                                                                                                    | a SIDN Handle                                                                                                    | Handles (split with a comma ,) that                                                                                                    |
| Fallback phone number         WHMCS           Cache time         3600 (cache time for module)         set to 0 to disable cache           Allow SFTP access to SIDN to get latest<br>CSV files         set this option to activate         set this option to activate           Filename within ssh directory in module<br>directory where ssh privat key is located         set this option to activate         set this option to activate           Mail address         set this option to activate         optional           Enable DNS support         set this option to activate         optional           Enable DNSsec support         set this option to activate         optional           Replace nameservers after transfer         Current DNS will be used by<br>default         optional           Enable Debug Mode         set this option to activate         All communication with SIDN will be<br>visible on screen including<br>passwords (disable this setting in<br>production).           Enable DebugMode2         set this option to activate         All communication with SIDN will be<br>sent to tools4ISP including<br>passwords (disable this setting in<br>production).           Enable logging         set this option to activate         log requests to a file           Create DNS zone after registration and<br>transfer         set a number of months         optional           Default registration period         set a number of months         Default renew period                                                                                                    |                                                                                                    |                                                                                                    | cannot be updated from/within                                                                                                    |
| Fallback phone number       optional         Cache time       3600 (cache time for module)       set to 0 to disable cache         Allow SFTP access to SIDN to get latest       set this option to activate       set this option to activate         Filename within ssh directory in module       set this option to activate       set this option to activate         Force mail address       set this option to activate       set this option to activate         Mail address to force       a valid mail address       optional         Enable DNS support       set this option to activate       optional         Enable DNS support       set this option to activate       optional         Replace nameservers after transfer       Current DNS will be used by default       optional         Enable Debug Mode       set this option to activate       All communication with SIDN will be visible on screen including passwords (disable this setting in production).         Enable DebugMode2       set this option to activate       All communication with SIDN will be sent to tols4ISP including passwords (disable this setting in production).         Enable logging       set this option to activate       log requests to a file         Create DNS zone after registration and transfer       set this option to activate       optional         Default registration period       set a number of months       optional                                                                                                    |                                                                                                    |                                                                                                    | WHMCS                                                                                                    |
| Cache time         3600 (cache time for module)         set to 0 to disable cache           Allow SFTP access to SIDN to get latest         set this option to activate         set this option to activate           CSV files         set this option to activate         set this option to activate         set this option to activate           Filename within ssh directory in module directory where ssh privat key is located         set this option to activate         set this option to activate           Mail address         set this option to activate         optional           Enable DNS support         set this option to activate         optional           Enable reseller support         set this option to activate         optional           Replace nameservers after transfer         Current DNS will be used by default         All communication with SIDN will be visible on screen including passwords (disable this setting in production).           Enable Debug Mode         set this option to activate         All communication with SIDN will be sent to tools4ISP including passwords (disable this setting in production).           Enable DebugMode2         set this option to activate         Iog requests to a file           Create DNS zone after registration and transfer         set this option to activate         optional           Default registration period         set a number of months         production).           Default period after transfer <td< td=""><td></td><td></td><td></td></td<>                                                                      |                                                                                                    |                                                                                                    |                                                                                                    |
| Allow SFTP access to SIDN to get latest<br>CSV files       set this option to activate         Filename within ssh directory in module<br>directory where ssh privat key is located       set this option to activate         Force mail address       set this option to activate         Mail address to force       a valid mail address         Enable DNS support       set this option to activate         Enable DNSsec support       set this option to activate         Enable DNSsec support       set this option to activate         Replace nameservers after transfer       Current DNS will be used by<br>default         Enable Debug Mode       set this option to activate         All communication with SIDN will be<br>visible on screen including<br>passwords (disable this setting in<br>production).         Enable DebugMode2       set this option to activate         All communication with SIDN will be<br>sent to tools4ISP including<br>passwords (disable this setting in<br>production).         Enable logging       set this option to activate         Create DNS zone after registration and<br>transfer       set a number of months         Default registration period       set a number of months         Default renew period       set a number of months                                                                                                    | Fallback phone number                                                                                                    |                                                                                                    | optional                                                                                                    |
| CSV files       set this option to activate         Filename within ssh directory in module       set this option to activate         directory where ssh privat key is located       set this option to activate         Mail address       set this option to activate         Mail address to force       a valid mail address         Enable DNS support       set this option to activate         Enable DNSsec support       set this option to activate         Enable reseller support       set this option to activate         Replace nameservers after transfer       Current DNS will be used by default         Enable Debug Mode       set this option to activate         All communication with SIDN will be visible on screen including passwords (disable this setting in production).         Enable DebugMode2       set this option to activate         All communication with SIDN will be sent to tools4ISP including passwords (disable this setting in production).         Enable logging       set this option to activate         Create DNS zone after registration and transfer       set this option to activate         Optional       set a number of months         Default registration period       set a number of months         Default period after transfer       set a number of months                                                                                                    | Fallback phone number<br>Cache time                                                                                                    | 3600 (cache time for module)                                                                                                    | optional<br>set to 0 to disable cache                                                                                                    |
| Filename within ssh directory in module<br>directory where ssh privat key is locatedset this option to activateForce mail addressset this option to activateMail address to forcea valid mail addressEnable DNS supportset this option to activateEnable DNSsec supportset this option to activateEnable reseller supportset this option to activateReplace nameservers after transferCurrent DNS will be used by<br>defaultEnable Debug Modeset this option to activateAll communication with SIDN will be<br>visible on screen including<br>passwords (disable this setting in<br>production).Enable DebugMode2set this option to activateAll communication with SIDN will be<br>visible on screen including<br>passwords (disable this setting in<br>production).Enable loggingset this option to activateCreate DNS zone after registration and<br>transferset a number of monthsDefault registration periodset a number of monthsDefault registration periodset a number of monthsDefault period after transferset a number of months                                                                                                    | Fallback phone number<br>Cache time<br>Allow SFTP access to SIDN to get latest                                                                                                    | 3600 (cache time for module)<br>set this option to activate                                                                                                    | optional<br>set to 0 to disable cache                                                                                                    |
| directory where ssh privat key is located       is exercised         Force mail address       set this option to activate         Mail address to force       a valid mail address         Enable DNS support       set this option to activate       optional         Enable DNSsec support       set this option to activate       optional         Enable reseller support       set this option to activate       optional         Replace nameservers after transfer       Current DNS will be used by default       All communication with SIDN will be visible on screen including passwords (disable this setting in production).         Enable Debug Mode       set this option to activate       All communication with SIDN will be set to tools4ISP including passwords (disable this setting in production).         Enable DebugMode2       set this option to activate       Iog requests to a file         Create DNS zone after registration and transfer       set this option to activate       optional         Default registration period       set a number of months       optional         Default renew period       set a number of months       optional                                                                                                    | Fallback phone number<br>Cache time<br>Allow SFTP access to SIDN to get latest<br>CSV files                                                                                                    | 3600 (cache time for module)<br>set this option to activate                                                                                                    | optional<br>set to 0 to disable cache                                                                                                    |
| Force mail addressset this option to activateMail address to forcea valid mail addressEnable DNS supportset this option to activateEnable DNSsec supportset this option to activateEnable reseller supportset this option to activateReplace nameservers after transferCurrent DNS will be used by<br>defaultEnable Debug Modeset this option to activateAll communication with SIDN will be<br>visible on screen including<br>passwords (disable this setting in<br>production).Enable DebugMode2set this option to activateAll communication with SIDN will be<br>visible on screen including<br>passwords (disable this setting in<br>production).Enable DebugMode2set this option to activateAll communication with SIDN will be<br>sent to tools4ISP including<br>passwords (disable this setting in<br>production).Enable loggingset this option to activateCreate DNS zone after registration and<br>transferset this option to activateDefault registration periodset a number of monthsDefault renew periodset a number of monthsDefault period after transferset a number of months                                                                                                    | Fallback phone numberCache timeAllow SFTP access to SIDN to get latestCSV filesFilename within ssh directory in module                                                                                                    | 3600 (cache time for module)<br>set this option to activate<br>set this option to activate                                                                                                    | optional<br>set to 0 to disable cache                                                                                                    |
| Force mail address       Set this option to activate         Mail address to force       a valid mail address         Enable DNS support       set this option to activate       optional         Enable DNSsec support       set this option to activate       optional         Enable reseller support       set this option to activate       optional         Replace nameservers after transfer       Current DNS will be used by<br>default       All communication with SIDN will be<br>visible on screen including<br>passwords (disable this setting in<br>production).         Enable Debug Mode       set this option to activate       All communication with SIDN will be<br>visible on screen including<br>passwords (disable this setting in<br>production).         Enable DebugMode2       set this option to activate       All communication with SIDN will be<br>sent to tools4ISP including<br>passwords (disable this setting in<br>production).         Enable logging       set this option to activate       log requests to a file         Create DNS zone after registration and<br>transfer       set a number of months       optional         Default registration period       set a number of months       ptional         Default period after transfer       set a number of months       ptional                                                                                                    | Fallback phone numberCache timeAllow SFTP access to SIDN to get latest<br>CSV filesFilename within ssh directory in module<br>directory where ssh privat key is located                                                                                                    | 3600 (cache time for module)<br>set this option to activate<br>set this option to activate                                                                                                    | optional<br>set to 0 to disable cache                                                                                                    |
| Mail address       a Valid mail address         Enable DNS support       set this option to activate       optional         Enable DNSsec support       set this option to activate       optional         Enable reseller support       set this option to activate       optional         Replace nameservers after transfer       Current DNS will be used by<br>default       optional         Enable Debug Mode       set this option to activate       All communication with SIDN will be<br>visible on screen including<br>passwords (disable this setting in<br>production).         Enable DebugMode2       set this option to activate       All communication with SIDN will be<br>sent to tools4ISP including<br>passwords (disable this setting in<br>production).         Enable logging       set this option to activate       All communication with SIDN will be<br>sent to tools4ISP including<br>passwords (disable this setting in<br>production).         Enable logging       set this option to activate       log requests to a file         Create DNS zone after registration and<br>transfer       set this option to activate       optional         Default registration period       set a number of months       optional         Default period after transfer       set a number of months       perional                                                                                                    | Fallback phone number         Cache time         Allow SFTP access to SIDN to get latest         CSV files         Filename within ssh directory in module         directory where ssh privat key is located                                                                                                    | 3600 (cache time for module)<br>set this option to activate<br>set this option to activate                                                                                                    | optional<br>set to 0 to disable cache                                                                                                    |
| Enable DNS supportset this option to activateoptionalEnable DNSsec supportset this option to activateoptionalEnable reseller supportset this option to activateoptionalReplace nameservers after transferCurrent DNS will be used by<br>defaultAll communication with SIDN will be<br>visible on screen including<br>passwords (disable this setting in<br>production).Enable DebugMode2set this option to activateAll communication with SIDN will be<br>visible on screen including<br>passwords (disable this setting in<br>production).Enable DebugMode2set this option to activateAll communication with SIDN will be<br>sent to tools4ISP including<br>passwords (disable this setting in<br>production).Enable loggingset this option to activateAll communication with SIDN will be<br>sent to tools4ISP including<br>passwords (disable this setting in<br>production).Enable loggingset this option to activatelog requests to a fileCreate DNS zone after registration and<br>transferset a number of monthsoptionalDefault registration periodset a number of monthsDefault renew periodDefault period after transferset a number of monthsist a number of months                                                                                                    | Fallback phone number         Cache time         Allow SFTP access to SIDN to get latest         CSV files         Filename within ssh directory in module         directory where ssh privat key is located         Force mail address                                                                                                    | 3600 (cache time for module)<br>set this option to activate<br>set this option to activate<br>set this option to activate                                                                                                    | optional<br>set to 0 to disable cache                                                                                                    |
| Enable DNSsec supportset this option to activateoptionalEnable reseller supportset this option to activateoptionalReplace nameservers after transferCurrent DNS will be used by<br>defaultAll communication with SIDN will be<br>visible on screen including<br>passwords (disable this setting in<br>production).Enable Debug Modeset this option to activateAll communication with SIDN will be<br>visible on screen including<br>passwords (disable this setting in<br>production).Enable Debug Mode2set this option to activateAll communication with SIDN will be<br>sent to tools4ISP including<br>passwords (disable this setting in<br>production).Enable loggingset this option to activateIog requests to a file<br>optionalCreate DNS zone after registration and<br>transferset a number of monthsoptionalDefault registration periodset a number of monthsDefault renew periodDefault period after transferset a number of monthsset a number of months                                                                                                    | Fallback phone number         Cache time         Allow SFTP access to SIDN to get latest         CSV files         Filename within ssh directory in module         directory where ssh privat key is located         Force mail address         Mail address to force                                                                                                    | 3600 (cache time for module)<br>set this option to activate<br>set this option to activate<br>set this option to activate<br>a valid mail address                                                                                                    | optional<br>set to 0 to disable cache                                                                                                    |
| Enable reseller support       set this option to activate       optional         Replace nameservers after transfer       Current DNS will be used by default       All communication with SIDN will be visible on screen including passwords (disable this setting in production).         Enable Debug Mode       set this option to activate       All communication with SIDN will be visible on screen including passwords (disable this setting in production).         Enable Debug Mode2       set this option to activate       All communication with SIDN will be sent to tools4ISP including passwords (disable this setting in production).         Enable logging       set this option to activate       Iog requests to a file         Create DNS zone after registration and transfer       set a number of months       optional         Default registration period       set a number of months       Default renew period         Default period after transfer       set a number of months       Default period after transfer                                                                                                    | Fallback phone number         Cache time         Allow SFTP access to SIDN to get latest         CSV files         Filename within ssh directory in module         directory where ssh privat key is located         Force mail address         Mail address to force         Enable DNS support                                                                                                    | 3600 (cache time for module)<br>set this option to activate<br>set this option to activate<br>set this option to activate<br>a valid mail address<br>set this option to activate                                                                                                    | optional<br>set to 0 to disable cache<br>optional                                                                                                    |
| Replace nameservers after transferCurrent DNS will be used by<br>defaultEnable Debug Modeset this option to activateAll communication with SIDN will be<br>visible on screen including<br>passwords (disable this setting in<br>production).Enable DebugMode2set this option to activateAll communication with SIDN will be<br>set this option to activateEnable DebugMode2set this option to activateAll communication with SIDN will be<br>sent to tools4ISP including<br>passwords (disable this setting in<br>production).Enable loggingset this option to activateIog requests to a fileCreate DNS zone after registration and<br>transferset a number of monthsoptionalDefault registration periodset a number of monthsDefault renew periodDefault period after transferset a number of monthsset a number of months                                                                                                    | Fallback phone number         Cache time         Allow SFTP access to SIDN to get latest         CSV files         Filename within ssh directory in module         directory where ssh privat key is located         Force mail address         Mail address to force         Enable DNS support         Enable DNSsec support                                                                                                    | 3600 (cache time for module)<br>set this option to activate<br>set this option to activate<br>set this option to activate<br>a valid mail address<br>set this option to activate<br>set this option to activate                                                                                                    | optional<br>set to 0 to disable cache<br>optional<br>optional                                                                                                    |
| Enable Debug Modeset this option to activateAll communication with SIDN will be<br>visible on screen including<br>passwords (disable this setting in<br>production).Enable DebugMode2set this option to activateAll communication with SIDN will be<br>sent to tools4ISP including<br>passwords (disable this setting in<br>production).Enable loggingset this option to activateAll communication with SIDN will be<br>sent to tools4ISP including<br>passwords (disable this setting in<br>production).Enable loggingset this option to activatelog requests to a fileCreate DNS zone after registration and<br>transferset a number of monthsoptionalDefault registration periodset a number of monthsDefault renew periodDefault period after transferset a number of monthsset a number of months                                                                                                    | Fallback phone number         Cache time         Allow SFTP access to SIDN to get latest         CSV files         Filename within ssh directory in module         directory where ssh privat key is located         Force mail address         Mail address to force         Enable DNS support         Enable DNSsec support         Enable reseller support                                                                                                    | 3600 (cache time for module)<br>set this option to activate<br>set this option to activate<br>set this option to activate<br>a valid mail address<br>set this option to activate<br>set this option to activate                                                                                                    | optional<br>set to 0 to disable cache<br>optional<br>optional<br>optional                                                                                                    |
| Enable Debug ModeSet this option to activateAll communication with SIDN will be<br>visible on screen including<br>passwords (disable this setting in<br>production).Enable DebugMode2set this option to activateAll communication with SIDN will be<br>sent to tools4ISP including<br>passwords (disable this setting in<br>production).Enable loggingset this option to activateIcommunication with SIDN will be<br>sent to tools4ISP including<br>passwords (disable this setting in<br>production).Enable loggingset this option to activatelog requests to a fileCreate DNS zone after registration and<br>transferset this option to activateoptionalDefault registration periodset a number of monthsoptionalDefault period after transferset a number of monthsset a number of months                                                                                                    | Fallback phone number         Cache time         Allow SFTP access to SIDN to get latest         CSV files         Filename within ssh directory in module         directory where ssh privat key is located         Force mail address         Mail address to force         Enable DNS support         Enable reseller support         Replace nameservers after transfer                                                                                                    | 3600 (cache time for module)<br>set this option to activate<br>set this option to activate<br>set this option to activate<br>a valid mail address<br>set this option to activate<br>set this option to activate<br>set this option to activate<br>current DNS will be used by                                                                                                    | optional<br>set to 0 to disable cache<br>optional<br>optional<br>optional                                                                                                    |
| Visible off screen including<br>passwords (disable this setting in<br>production).Enable DebugMode2set this option to activateAll communication with SIDN will be<br>sent to tools4ISP including<br>passwords (disable this setting in<br>production).Enable loggingset this option to activatelog requests to a fileCreate DNS zone after registration and<br>transferset a number of monthsoptionalDefault registration periodset a number of monthsDefault renew periodDefault period after transferset a number of monthsset a number of months                                                                                                    | Fallback phone number         Cache time         Allow SFTP access to SIDN to get latest         CSV files         Filename within ssh directory in module         directory where ssh privat key is located         Force mail address         Mail address to force         Enable DNS support         Enable reseller support         Replace nameservers after transfer                                                                                                    | 3600 (cache time for module)<br>set this option to activate<br>set this option to activate<br>set this option to activate<br>a valid mail address<br>set this option to activate<br>set this option to activate<br>set this option to activate<br>current DNS will be used by<br>default                                                                                                    | optional<br>set to 0 to disable cache<br>optional<br>optional<br>optional                                                                                                    |
| Enable DebugMode2set this option to activateAll communication with SIDN will be<br>sent to tools4ISP including<br>passwords (disable this setting in<br>production).Enable loggingset this option to activatelog requests to a fileCreate DNS zone after registration and<br>transferset a number of monthsoptionalDefault registration periodset a number of monthsperiod after transferDefault period after transferset a number of monthsset a number of months                                                                                                    | Fallback phone numberCache timeAllow SFTP access to SIDN to get latest<br>CSV filesFilename within ssh directory in module<br>directory where ssh privat key is locatedForce mail addressMail address to forceEnable DNS supportEnable DNSsec supportEnable reseller supportReplace nameservers after transferEnable Debug Mode                                                                                                    | 3600 (cache time for module)<br>set this option to activate<br>set this option to activate<br>set this option to activate<br>a valid mail address<br>set this option to activate<br>set this option to activate<br>set this option to activate<br>Current DNS will be used by<br>default<br>set this option to activate                                                                                                    | optional<br>set to 0 to disable cache<br>optional<br>optional<br>optional<br>All communication with SIDN will be                                                                                                    |
| Enable DebugMode2set this option to activateAll communication with SIDN will be<br>sent to tools4ISP including<br>passwords (disable this setting in<br>production).Enable loggingset this option to activatelog requests to a fileCreate DNS zone after registration and<br>transferset this option to activateoptionalDefault registration periodset a number of monthsoptionalDefault period after transferset a number of monthsset a number of months                                                                                                    | Fallback phone number         Cache time         Allow SFTP access to SIDN to get latest         CSV files         Filename within ssh directory in module         directory where ssh privat key is located         Force mail address         Mail address to force         Enable DNS support         Enable reseller support         Replace nameservers after transfer         Enable Debug Mode                                                                                                    | 3600 (cache time for module)<br>set this option to activate<br>set this option to activate<br>set this option to activate<br>a valid mail address<br>set this option to activate<br>set this option to activate<br>set this option to activate<br>Current DNS will be used by<br>default<br>set this option to activate                                                                                                    | optional<br>set to 0 to disable cache<br>optional<br>optional<br>optional<br>optional<br>All communication with SIDN will be<br>visible on screen including                                                                                                    |
| Endoto Dobuginous2Set this option to activateAll communication with SIDN will be<br>sent to tools4ISP including<br>passwords (disable this setting in<br>production).Enable loggingset this option to activatelog requests to a fileCreate DNS zone after registration and<br>transferset this option to activateoptionalDefault registration periodset a number of monthsDefault renew periodset a number of monthsDefault period after transferset a number of months                                                                                                    | Fallback phone number         Cache time         Allow SFTP access to SIDN to get latest         CSV files         Filename within ssh directory in module         directory where ssh privat key is located         Force mail address         Mail address to force         Enable DNS support         Enable reseller support         Replace nameservers after transfer         Enable Debug Mode                                                                                                    | 3600 (cache time for module)set this option to activateset this option to activateset this option to activatea valid mail addressset this option to activateset this option to activateset this option to activateset this option to activatecurrent DNS will be used bydefaultset this option to activate                                                                                                    | optional<br>set to 0 to disable cache<br>optional<br>optional<br>optional<br>optional<br>All communication with SIDN will be<br>visible on screen including<br>passwords (disable this setting in<br>production)                                                                                                    |
| Enable loggingset this option to activatelog requests to a fileCreate DNS zone after registration and<br>transferset this option to activateoptionalDefault registration periodset a number of monthsoptionalDefault period after transferset a number of monthsset a number of months                                                                                                    | Fallback phone number         Cache time         Allow SFTP access to SIDN to get latest         CSV files         Filename within ssh directory in module         directory where ssh privat key is located         Force mail address         Mail address to force         Enable DNS support         Enable reseller support         Replace nameservers after transfer         Enable Debug Mode                                                                                                    | 3600 (cache time for module)<br>set this option to activate<br>set this option to activate<br>set this option to activate<br>a valid mail address<br>set this option to activate<br>set this option to activate<br>set this option to activate<br>Current DNS will be used by<br>default<br>set this option to activate                                                                                                    | optional<br>set to 0 to disable cache<br>optional<br>optional<br>optional<br>optional<br>All communication with SIDN will be<br>visible on screen including<br>passwords (disable this setting in<br>production).                                                                                                    |
| Enable loggingset this option to activatelog requests to a fileCreate DNS zone after registration and<br>transferset this option to activateoptionalDefault registration periodset a number of monthsDefault renew periodset a number of monthsDefault period after transferset a number of months                                                                                                    | Fallback phone number         Cache time         Allow SFTP access to SIDN to get latest         CSV files         Filename within ssh directory in module         directory where ssh privat key is located         Force mail address         Mail address to force         Enable DNS support         Enable reseller support         Replace nameservers after transfer         Enable Debug Mode         Enable DebugMode2                                                                                                    | 3600 (cache time for module)<br>set this option to activate<br>set this option to activate<br>set this option to activate<br>a valid mail address<br>set this option to activate<br>set this option to activate<br>set this option to activate<br>Current DNS will be used by<br>default<br>set this option to activate<br>set this option to activate                                                                                                    | optional<br>set to 0 to disable cache<br>optional<br>optional<br>optional<br>optional<br>All communication with SIDN will be<br>visible on screen including<br>passwords (disable this setting in<br>production).<br>All communication with SIDN will be<br>sent to tools4ISP including                                                                                                    |
| Enable loggingset this option to activatelog requests to a fileCreate DNS zone after registration and<br>transferset this option to activateoptionalDefault registration periodset a number of monthsDefault renew periodset a number of monthsDefault period after transferset a number of months                                                                                                    | Fallback phone number         Cache time         Allow SFTP access to SIDN to get latest         CSV files         Filename within ssh directory in module         directory where ssh privat key is located         Force mail address         Mail address to force         Enable DNS support         Enable reseller support         Replace nameservers after transfer         Enable Debug Mode         Enable DebugMode2                                                                                                    | 3600 (cache time for module)<br>set this option to activate<br>set this option to activate<br>set this option to activate<br>a valid mail address<br>set this option to activate<br>set this option to activate<br>set this option to activate<br>Current DNS will be used by<br>default<br>set this option to activate<br>set this option to activate                                                                                                    | optional<br>set to 0 to disable cache<br>optional<br>optional<br>optional<br>optional<br>All communication with SIDN will be<br>visible on screen including<br>passwords (disable this setting in<br>production).<br>All communication with SIDN will be<br>sent to tools4ISP including<br>passwords (disable this setting in                                                                   |
| Create DNS zone after registration and<br>transferset this option to activateoptionalDefault registration periodset a number of monthsDefault renew periodset a number of monthsDefault period after transferset a number of months                                                                                                    | Fallback phone number         Cache time         Allow SFTP access to SIDN to get latest         CSV files         Filename within ssh directory in module         directory where ssh privat key is located         Force mail address         Mail address to force         Enable DNS support         Enable reseller support         Replace nameservers after transfer         Enable Debug Mode         Enable DebugMode2                                                                                                    | 3600 (cache time for module)<br>set this option to activate<br>set this option to activate<br>set this option to activate<br>a valid mail address<br>set this option to activate<br>set this option to activate<br>set this option to activate<br>Current DNS will be used by<br>default<br>set this option to activate<br>set this option to activate                                                                                                    | optional<br>set to 0 to disable cache<br>optional<br>optional<br>optional<br>optional<br>optional<br>All communication with SIDN will be<br>visible on screen including<br>passwords (disable this setting in<br>production).<br>All communication with SIDN will be<br>sent to tools4ISP including<br>passwords (disable this setting in<br>production).                                       |
| transferoption to doubtedDefault registration periodset a number of monthsDefault renew periodset a number of monthsDefault period after transferset a number of months                                                                                                    | Fallback phone number         Cache time         Allow SFTP access to SIDN to get latest CSV files         Filename within ssh directory in module directory where ssh privat key is located         Force mail address         Mail address to force         Enable DNS support         Enable reseller support         Replace nameservers after transfer         Enable Debug Mode         Enable DebugMode2                                                                                                    | 3600 (cache time for module)<br>set this option to activate<br>set this option to activate<br>set this option to activate<br>a valid mail address<br>set this option to activate<br>set this option to activate<br>current DNS will be used by<br>default<br>set this option to activate<br>set this option to activate                                                                                                    | optional<br>set to 0 to disable cache<br>optional<br>optional<br>optional<br>optional<br>optional<br>All communication with SIDN will be<br>visible on screen including<br>passwords (disable this setting in<br>production).<br>All communication with SIDN will be<br>sent to tools4ISP including<br>passwords (disable this setting in<br>production).<br>log requests to a file             |
| Default registration periodset a number of monthsDefault renew periodset a number of monthsDefault period after transferset a number of months                                                                                                    | Fallback phone number         Cache time         Allow SFTP access to SIDN to get latest         CSV files         Filename within ssh directory in module         directory where ssh privat key is located         Force mail address         Mail address to force         Enable DNS support         Enable reseller support         Replace nameservers after transfer         Enable Debug Mode         Enable DebugMode2         Enable logging         Create DNS zone after registration and                                                                         | 3600 (cache time for module)         set this option to activate         set this option to activate         set this option to activate         a valid mail address         set this option to activate         set this option to activate         set this option to activate         set this option to activate         set this option to activate         current DNS will be used by         default         set this option to activate         set this option to activate         set this option to activate         set this option to activate         set this option to activate         set this option to activate                                                                                                    | optional<br>set to 0 to disable cache<br>optional<br>optional<br>optional<br>optional<br>optional<br>All communication with SIDN will be<br>visible on screen including<br>passwords (disable this setting in<br>production).<br>All communication with SIDN will be<br>sent to tools4ISP including<br>passwords (disable this setting in<br>production).<br>log requests to a file<br>optional |
| Default renew period     set a number of months       Default period after transfer     set a number of months                                                                                                    | Fallback phone number         Cache time         Allow SFTP access to SIDN to get latest         CSV files         Filename within ssh directory in module         directory where ssh privat key is located         Force mail address         Mail address to force         Enable DNS support         Enable DNSsec support         Replace nameservers after transfer         Enable Debug Mode         Enable Debug Mode2         Enable logging         Create DNS zone after registration and transfer                                                                 | 3600 (cache time for module)         set this option to activate         set this option to activate         set this option to activate         a valid mail address         set this option to activate         set this option to activate         set this option to activate         set this option to activate         set this option to activate         current DNS will be used by         default         set this option to activate         set this option to activate         set this option to activate         set this option to activate         set this option to activate         set this option to activate         set this option to activate                                                                                                    | optional<br>set to 0 to disable cache<br>optional<br>optional<br>optional<br>optional<br>All communication with SIDN will be<br>visible on screen including<br>passwords (disable this setting in<br>production).<br>All communication with SIDN will be<br>sent to tools4ISP including<br>passwords (disable this setting in<br>production).<br>log requests to a file<br>optional             |
| Default period after transfer set a number of months                                                                                                    | Fallback phone number         Cache time         Allow SFTP access to SIDN to get latest         CSV files         Filename within ssh directory in module         directory where ssh privat key is located         Force mail address         Mail address to force         Enable DNS support         Enable DNS support         Enable reseller support         Replace nameservers after transfer         Enable Debug Mode         Enable DebugMode2         Enable logging         Create DNS zone after registration and transfer         Default registration period | 3600 (cache time for module)         set this option to activate         set this option to activate         set this option to activate         a valid mail address         set this option to activate         set this option to activate         set this option to activate         set this option to activate         set this option to activate         Current DNS will be used by         default         set this option to activate         set this option to activate         set this option to activate         set this option to activate         set this option to activate         set this option to activate         set this option to activate         set this option to activate         set this option to activate         set this option to activate         set this option to activate         set this option to activate         set this option to activate         set this option to activate | optional<br>set to 0 to disable cache<br>optional<br>optional<br>optional<br>optional<br>optional<br>All communication with SIDN will be<br>visible on screen including<br>passwords (disable this setting in<br>production).<br>All communication with SIDN will be<br>sent to tools4ISP including<br>passwords (disable this setting in<br>production).<br>log requests to a file<br>optional |
|                                                                                                    | Fallback phone number         Cache time         Allow SFTP access to SIDN to get latest         CSV files         Filename within ssh directory in module         directory where ssh privat key is located         Force mail address         Mail address to force         Enable DNS support         Enable DNS support         Enable reseller support         Replace nameservers after transfer         Enable Debug Mode         Enable DebugMode2         Enable logging         Create DNS zone after registration and transfer         Default registration period | 3600 (cache time for module)         set this option to activate         set this option to activate         set this option to activate         a valid mail address         set this option to activate         set this option to activate         set this option to activate         set this option to activate         set this option to activate         Current DNS will be used by         default         set this option to activate         set this option to activate         set this option to activate         set this option to activate         set this option to activate         set this option to activate         set this option to activate         set this option to activate         set this option to activate         set this option to activate         set a number of months         set a number of months                                                                                   | optional<br>set to 0 to disable cache<br>optional<br>optional<br>optional<br>optional<br>optional<br>All communication with SIDN will be<br>visible on screen including<br>passwords (disable this setting in<br>production).<br>All communication with SIDN will be<br>sent to tools4ISP including<br>passwords (disable this setting in<br>production).<br>log requests to a file<br>optional |

After filling out the required fields , click on "Save configuration

### 4. Update the WHMCS SIDN Module

When update the WHMCS SIDN module (or WHMS), always read carefully the release notes. By update WHMCS SIDN, check also the needed Tools4ISP module. Only the updated files will be overwritten (your current settings will not be overwritten).

Updates from 2.0 and earlier, please contact Tools4ISP support team.

#### 4.1 Update WHMCS

Before update WHMCS always check whether the SIDN module is compatible with the version of WHMCS. Preferably switch off the automatic updating option of WHMCS.

## 5. Setup registrar for .nl extension

For coupling the .nl extension to SIDN you'll have to set up the section "Domain Pricing"., login to your admin area and click the icon: "System Settings". Select in the list **Domain pricing**.

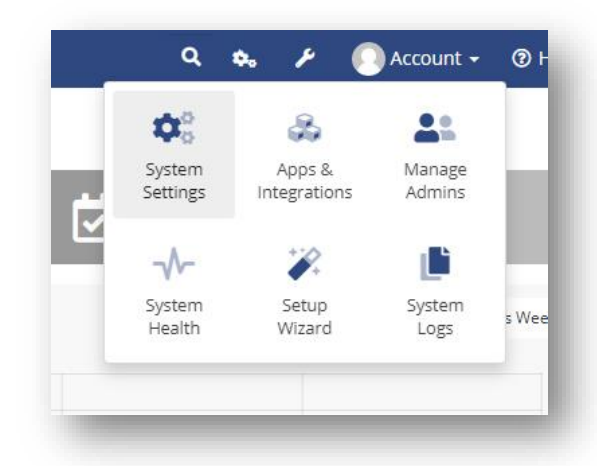

Set the TLD .nl extension and the dropdown to "SIDN" under Auto Registration as below:

| Domains/TLDS                                        |                                         |                                                           |                                         |                     |                |                        |         |      |
|-----------------------------------------------------|-----------------------------------------|-----------------------------------------------------------|-----------------------------------------|---------------------|----------------|------------------------|---------|------|
| This is where you confi<br>and whether registration | gure the TLDs that yon should be automa | ou want to allow clients to<br>ated and if so, with which | o register or transfer to<br>registrar. | o you. As well as p | oricing, you c | an set which addons ar | e offer | ed w |
| Spotlight TLDs 🖗                                    | .nl ×                                   |                                                           |                                         |                     |                |                        |         |      |
| TLD                                                 |                                         | DNS Management                                            | Email Forwarding                        | ID Protection       | EPP Code       | Auto Registration      |         |      |
| .nl                                                 | ♀ ▼ Pricing                             |                                                           |                                         |                     |                | Sidn                   | • • •   | > 🔾  |
|                                                     | 0 - Pricing                             |                                                           |                                         |                     |                | Dro                    |         |      |

Again, don't forget to set the pricing.

### 6. Extra Options

Once you installed the WHMCS SIDN module, and you'll open the details of any .nl domain name you'll see an extra block with additional options (depending on the domain status):

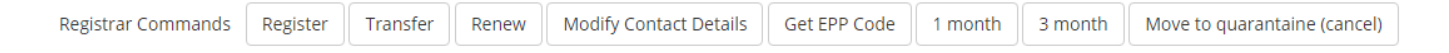

Most of the buttons of the **Registrar Commands and Management Tools** speak for themselves and don't need too much explanation, however here some extra info:

- SIDN does not support "Registrar lock"
- SIDN does not support "ID Protection"
- SIDN does not support "Renew" (only WHMCS)
- The Dutch registry(SIDN) calls the "EPP Code" a "TOKEN".
- 1, 3 and 12 months is the billing cycle for a domain name. The actual status you can see the under "Order period".
- Move to quarantine is the way to cancel a domain name.
- The button "Delete cache" refreshes the cache of this domain name from WHMC Special Options

\* Registrar command buttons are only visible when the specific option is available.

If you've set coupled <u>PowerDNS</u>, you can manage the DNS for this domain name directly here. If you've set/enabled the <u>DNSsec</u> settings for you can manage the DNSsec directly here.

**NOTE:** SIDN supports only the DNSKEY (and not DS). Select "Activate DNSSEC when available, I give the DNSKEY record (s)" and use the first (top) field for the DNSKEY.

If you've set/enabled the <u>Reseller</u> settings for you can manage the resellers info directly here.

#### 6.1 SFTP connection with SIDN

To download files automatically from SIDN you can use this function. You can configure it from within WHMCS (see the paragraph "Configure the WHMCS SIDN Module" for more information about this). Create a SSH key and upload it to SIDN (the public key), after it is ready move the private key to WHMCS\_ROOT/modules/registrars/sidn/ssh/. Don't set a password on this key.

After the SSH key is set for at least 24 hours (SIDN needs some time to process it) you can run:

php WHMCS\_ROOT/modules/registrars/sidn/sidn\_get\_csv.php

There is no reason to do this more than once a day normally. It will download all .csv.zip files from SIDN and save them in WHMCS\_ROOT/modules/registrars/sidn/sftp/

If you extract the files you want/need you can move the newest \*\_UNATTACHED\_HANDLES.CSV file to one directory up to use it with "Clean up unused handles at SIDN", after doing this you can start with the next paragraph.

The comparesidn option for the "SIDN Synchronization" assumes you did just run the command with sidn\_get\_csv.php so it can find the required files for this comparison.

#### 6.2 Clean up unused handles at SIDN

To clean up the unused handles at SIDN, Tools4isp has created a script. To use this you must first get an export of the unused handles from SIDN. This can be found at the following place:

- 1. Login to the SIDN registrar web interface
  - 1.1. Navigate to "Tools & reports"
  - 1.2. Navigate to "DRS-reports"
- 2. Download "unattached handles"
- 3. Extract the zip file and rename the CSV file to UNATTACHED\_HANDLES.CSV
- 4. Upload this file to WHMCS\_ROOT/modules/registrars/sidn/
- Run from the command line: php WHMCS\_ROOT/modules/registrars/sidn/sidn\_clean\_old\_handles.php
- 6. Remove UNATTACHED\_HANDLES.CSV or do a chmod 000 (it is in a place where it could otherwise be downloaded in theory)

Replace WHMCS\_ROOT with the actual root of WHMCS or go to the appropriate folder.

While running the script you'll see a message on the screen for each deleted handle

#### 6.3 Configure Multiple WHMCS installations with 1 SIDN account

If used multiple WHMCS installations you can use just 1 SIDN account to process the transfer(out) domain names. So if you're using multiple WHMCS installations you have to configurate the variables in the following file:

WHMCS\_ROOT/modules/registrars/sidn/multiple\_install.php

Also, the poll / pollcancel option should only be added to the cron of the main installation where you have set this file (see section 8).

### 8. Use of Modify Domain Contact Details

If you disturb the dropdown width (not fully visible), you can add the following lines at the end of your CSS from the admin template(by default: /admin/templates/blend/style.css). Note: This little bug is a WHMCS issue.

| .Registrantdefaultwhois .Admindefaultw<br>min-width: 100%;<br>margin-left: 15px;<br>} | vhois .Techdefaultwhois { |
|---------------------------------------------------------------------------------------|---------------------------|
| Modify Domain Contact Details                                                         |                           |
| Registrar                                                                             | Sidn                      |
| Domain                                                                                | tools4isp.nl              |
| Registrant<br>O Use Existing Contact                                                  |                           |

Account Owner's Details

Choose Contact

Use Following Details

#### 8.1 Special field properties

The **Name** field (modify domain contact details) can be the first/last name or the organization name. At SIDN you cannot fill in both names. It's either a Name (Natural Person) or an Organization (Company).

| egistrant    |                                 |   | Admin          |                                  |   | Tech                            |                                  |
|--------------|---------------------------------|---|----------------|----------------------------------|---|---------------------------------|----------------------------------|
| Use Existing | Contact                         |   | O Use Existing | gContact                         |   | Use Existing                    | g Contact                        |
| Choose Cor   | ntact Account Owner's Details 🔹 |   | Choose C       | ontact Account Owner's Details 🔹 |   | Choose Co                       | ontact Account Owner's Details 🔹 |
| Use Followin | g Details                       |   | Use Followi    | ng Details                       |   | <ul> <li>Use Followi</li> </ul> | ng Details                       |
| Name         |                                 |   | Name           |                                  |   | Name                            |                                  |
| Street       |                                 |   | Street         |                                  |   | Street                          |                                  |
| City         |                                 |   | City           |                                  |   | City                            |                                  |
| ZIP Code     |                                 |   | ZIP Code       |                                  |   | ZIP Code                        |                                  |
| Country      | Netherlands                     | • | Country        | Netherlands                      | • | Country                         | Netherlands                      |
| Phone        | +31 • 6 12345678                |   | Phone          | +31 • 6 12345678                 |   | Phone                           | <b>+31</b> • 6 12345678          |
| Fax          |                                 |   | Fax            |                                  |   | Fax                             |                                  |
| Email        |                                 |   | Email          |                                  |   | Email                           |                                  |

### 9. SIDN Synchronization

Create a cronjob that runs regularly (for example daily), and which has 1 or more of the supported options. The cron to run can be found in the following file:

WHMCS\_ROOT/modules/registrars/sidn/sidn\_sync.php

The current options are:

| Compare                   | To compare WHMCS with SIDN and if dates are different or         |
|---------------------------|------------------------------------------------------------------|
| -                         | domains are missing at the other location it will provide        |
|                           | information.                                                     |
| comparesidn               | To compare the CSV file from SIDN with the domains in            |
|                           | WHMCS to see if you are something missing in WHMCS.              |
| dates                     | When combined with compare the dates in WHMCS will be            |
|                           | updated with the dates (expiry and next due and next             |
|                           | invoice) from SIDN.                                              |
| disableautorenewduedomain | Disable auto renew for domains when not all invoices are         |
|                           | paid by the due date from SIDN.                                  |
| dnssec                    | Enable dnssec on the required domains as set in the dnssec       |
|                           | table, it has to be in the DNSsec table as configured in the     |
|                           | module configuration.                                            |
| dnssecbydef               | Enable dnssec by default, if a domain is not in the dnssec       |
|                           | table it will be added before signing the domain.                |
| expirydates               | When combined with compare the expiry date in WHMCS will         |
|                           | be updated with the dates from SIDN.                             |
| fixexpired                | Update dates and set domains to Active if exists at SIDN and     |
|                           | invoices are paid.                                               |
| fixwrongdates             | If a date is 0000-00-00 in WHMCS update WHMCS with the           |
|                           | date from SIDN.                                                  |
| noverbose                 | To disable output from the script (possible except PHP           |
|                           | errors, depending on WHMCS/your PHP configuration).              |
| planneddelete             | If a date is 0000-00-00 in WHMCS update WHMCS with the           |
|                           | date from SIDN                                                   |
| poll                      | Poll and process messages from SIDN.                             |
| policancel                | If a poll is done cancel domains that aren't at SIDN after a     |
|                           | transfer (outgoing transfers, poll is also automatically added). |
| remove                    | Drop domain at SIDN if autorenew is disabled in WHMCS            |
|                           | and the domain name has expired.                                 |
| transfer                  | Automatically update the transfer status for incoming            |
|                           | transfers.                                                       |
| undoplanneddelete         | Undo planned deletion of a domain at SIDN if autorenew is        |
|                           | enabled again in WHMCS.                                          |
| updatecontactontransfer   | After transfer update contact to the WHMCS client profile.       |
|                           | Requires the transfer option.                                    |
| updatenamserverontransfer | After transfer update nameservers to the one in the order (if    |
|                           | set). Requires the transfer option.                              |
| version                   | Display version number for the module and exit.                  |

#### Example of cronjobs:

- 15 0 \* \* \* /usr/bin/php /home/whmcsdev/www/modules/registrars/sidn/sidn\_sync.php remove dnssecbydef dnssec noverbose
- 30 \*\*\*\* /usr/bin/php /home/whmcsdev/www/modules/registrars/sidn/sidn\_sync.php poll pollcancel noverbose

45 \* \* \* \* /usr/bin/php /home/whmcsdev/www/modules/registrars/sidn/sidn\_sync.php transfer noverbose

### **10. Product development**

Our goal is to deliver the best possible product, to help us to improve this product. Did you find a bug, or do you have a feature request or other comment regarding this product, please feel free to contact us and let us know: <u>info@tools4isp.com</u> (please include your module version number and WHMCS version number).

#### 10.1 Changes and fix history

| Feature/Bugfix description                                                                                      | Status | Ver. |
|----------------------------------------------------------------------------------------------------|--------|------|
| Improvements in the validator of user input regarding phone numbers                                             | Added  | 3.3  |
| Undo planneddelete                                                                                              | Fixed  | 3.3  |
| Cancel                                                                                                    | Fixed  | 3.3  |
| When saving nameservers if there were no nameservers                                                            | Fixed  | 3.3  |
|                                                                                                    |        |      |
| Client side DNS errors related to the use of php tags in the templates                                          | Added  | 3.2  |
| Make management possible again                                                                                  | Fixed  | 3.2  |
|                                                                                                    |        |      |
| PHP 8.1 support                                                                                                 | Added  | 3.1  |
| Ingrease time out to 3000 sec                                                                                   | Added  | 3.1  |
| Multiple bug fixes                                                                                              | Fixed  | 3.1  |
| Reduce errors                                                                                                   | Fixed  | 3.1  |
|                                                                                                    |        |      |
| Compare SIDN                                                                                                    | Added  | 3.0  |
| Planned delete                                                                                                  | Added  | 3.0  |
| Update planned delete                                                                                           | Added  | 3.0  |
| Update contact after transfer                                                                                   | Added  | 3.0  |
| Update nameservers after transfer                                                                               | Added  | 3.0  |
| PHP 8 support                                                                                                   | Added  | 3.0  |
| Replace nameserver after transfer                                                                               | Fixed  | 3.0  |
| Modify contact after transfer                                                                                   | Fixed  | 3.0  |
|                                                                                                    | -      |      |
| Multiple bug fixes                                                                                              | Fixed  | 2.16 |
| Multiple improvements                                                                                           | Fixed  | 2.16 |
|                                                                                                    | -      |      |
| Multiple bug fixes                                                                                              | Fixed  | 2.15 |
|                                                                                                    | -      |      |
| Do not start EPP connection to get version information                                                          | Fixed  | 2.14 |
| If countries.json (custom WHMCS file) is missing some content look in dist.countries.json (standard WHMCS file) | Fixed  | 2.14 |
| Move as much code as possible for the sync scripts to 1 file (where not already done)                           | Added  | 2.14 |
| If we are processing incoming transfers only don't check all domains at the registry/registrar                  | Added  | 2.14 |
| Reduce EPP actions for sync scripts where possible (big performance improvement)                                | Added  | 2.14 |

| More information about the modules in the admin of WHMCS                                                   | Added   | 2.14 |
|----------------------------------------------------------------------------------------------------|---------|------|
| (RRP) Remove Set renewal mode to EXPIREAUCTION                                                             | Added   | 2.14 |
|                                                                                                    |         | 1    |
| Solutedns DNSsec support removed (you can add it to the dnssec table to get it working)                    | Fixed   | 2.13 |
| Option for cron: fixwrongdates (set dates to expiration date registry if in WHMCS it is set to 0000-00-00) | Added   | 2.13 |
| Code improved                                                                                              | Fixed   | 2.13 |
| Multiple bugfixes                                                                                          | Fixed   | 2.13 |
| Poll messages are now stored in database                                                                   | Added   | 2.13 |
| Option for cron: version (display version number, it also displays the link to the manual and exit)        | Added   | 2.13 |
|                                                                                                    |         |      |
| New SIDN synchronization options                                                                           | Added   | 2.12 |
| Register commands now only show buttons for current domain status                                          | Added   | 2.12 |
| Account field in PowerDNS can now be set                                                                   | Added   | 2.12 |
| Option to lock handles                                                                                     | Added   | 2.12 |
| Force email address in WHOIS                                                                               | Added   | 2.12 |
| Automatically download .csv files from SIDN with domain names                                              | Added   | 2.12 |
| Log EEP requests to file                                                                                   | Added   | 2.12 |
| Support for WHMCS 8.0                                                                                      | Added   | 2.12 |
| Rewritten User guide                                                                                       | Added   | 2.12 |
| Bug related to saving DNS records solved                                                                   | Fixed   | 2.12 |
| Multiple improvements in source code                                                                       | Fixed   | 2.12 |
|                                                                                                    |         |      |
| Multiple improvements in source code                                                                       | Fixed   | 2.11 |
|                                                                                                    |         |      |
| Issue failure date when lost connection                                                                    | Fixed   | 2.10 |
| Added several options cron                                                                                 | Added   | 2.10 |
| Process transfer(out) for Multiple WHMCS installations and 1 SIDN account                                  | Added   | 2.10 |
| Various layout parts improved                                                                              | Fixed   | 29   |
| DNSSec key input problem fixed                                                                             | Fixed   | 2.0  |
| Userguide expanded with additional information functions                                                   | Added   | 2.0  |
| Modify domain contact details name fields (natural person and organization) merged                         | Fixed   | 2.0  |
|                                                                                                    | 1 inted | 2.0  |
| Contact details phone number format issue solved                                                           | Fixed   | 2.8  |
| Contact details firstname, lastname, company issue solved                                                  | Fixed   | 2.8  |
| Issue adding reseller information solved                                                                   | Fixed   | 2.8  |
| Language file modified                                                                                     | Fixed   | 2.8  |
| loncube version issues                                                                                     | Fixed   | 2.8  |
| DNSsec table issue                                                                                         | Fixed   | 2.8  |
| Support for PHP 7.6.1                                                                                      | Fixed   | 2.8  |
|                                                                                                    |         |      |
| Extra field added for registration .es extension                                                           | Added   | 2.7  |
| loncube version conflict                                                                                   | Fixed   | 2.7  |
| DNSsec tables preparation                                                                                  | Fixed   | 2.7  |

| Support for PHP 7.2                                                                          | Fixed | 2.6  |
|----------------------------------------------------------------------------------------------|-------|------|
| Licensing fix                                                                                | Fixed | 2.6  |
|                                                                                              |       |      |
| Bugfixes DNS support                                                                         | Fixed | 2.5  |
| Remove unnecessary renew button                                                              | Fixed | 2.5  |
|                                                                                              |       |      |
| House number fix                                                                             | Fixed | 2.4  |
|                                                                                              |       |      |
| Max connection fix                                                                           | Fixed | 2.2  |
| DNS default language added                                                                   | Fixed | 2.2  |
| DNS template improved                                                                        | Fixed | 2.2  |
| Renew period fix, add 1 year registrar and WHMCS renewal field                               | Fixed | 2.2  |
|                                                                                              |       |      |
| Support for WHMCS version 7                                                                  | Added | 2.1  |
| Error handling                                                                               | Fixed | 2.1  |
|                                                                                              |       |      |
| Config settings merged, all main configuration now configured by tools4ISP module            | Added | 2.0  |
| DNSsec status now in real-time                                                               | Added | 2.0  |
| Rebuild refresh content to get current data                                                  | Added | 2.0  |
| Phone number country code list                                                               | Added | 2.0  |
| Major error handlings added                                                                  | Added | 2.0  |
| Modify contact handle doesn't work properly                                                  | Fixed | 2.0  |
| Phone number county code entry bug                                                           | Fixed | 2.0  |
| Config page shows default values                                                             | Fixed | 2.0  |
| Error on page Reseller page in clientarea                                                    | Fixed | 2.0  |
| DNSsec selection field always off (even when it's on)                                        | Fixed | 2.0  |
| Ober size DNO stillings de se recture de serve                                               | Fired | 4.45 |
| Changing Divisient layout or chowythite corean                                               | Fixed | 1.15 |
| Some screen missing layout or show white screen                                              | Fixed | 1.15 |
| Contact data issue registrant and took and fixed                                             | Fixed | 1.10 |
| Contact data issue registrant and tech and fixed                                             | Fixed | 1.15 |
| Get from quarantine problem fixed                                                            | Fixed | 1.15 |
| Lisense problem fixed when lisense is every and                                              | Fixed | 1.10 |
|                                                                                              | Fixed | 1.15 |
| Debug option has been added with information by mail                                         | Added | 1 1/ |
| Debug option has been added with information by main                                         | Addod | 1.14 |
| Added Cache (ontion to change the cache period). Cache based on a session is canceled        | Added | 1.14 |
| Clear message when it comes to a license error (one session as admin are required to see the |       |      |
| message)                                                                                     | Added | 1.14 |
| Adding DS record in standard list of supported types of records                              | Added | 1.14 |
| Domain name registration on company name instead of contact person name                      | Fixed | 1.14 |
| New name servers are now registered with SIDN if required                                    | Fixed | 1.14 |
| Blank page after domain name delete/transfer                                                 | Fixed | 1.14 |
|                                                                                              |       |      |
| Possibility to set domain name on Canceled by transfer (out)                                 | Added | 1.13 |
| Add message when there is a new update available                                             | Added | 1.13 |
| Mark domain names as Cancelled after successful transfer (out)                               | Added | 1.13 |
| Cache xml by success by domain name request                                                  | Added | 1.13 |
| Get values for sidn_sync from WHMCS module                                                   | Added | 1.13 |
| Show message if a domain name failed. Optional client area.                                  | Added | 1.13 |

| Improve message why there is a problem                                                                                                    | Fixed | 1.13 |
|----------------------------------------------------------------------------------------------------|-------|------|
| Make billing cycle (SIDN) visible 1 month - 3 month - 12 month                                                                                                    | Added | 1.13 |
| Make Order period visible in module                                                                                                    | Added | 1.13 |
| Make Expiration date visible in module                                                                                                    | Added | 1.13 |
| Make Last update visible in module                                                                                                    | Added | 1.13 |
| Make Last transfer visible in module                                                                                                    | Added | 1.13 |
| Make Creation date visible in module                                                                                                    | Added | 1.13 |
| Make DNSsec status visible in module                                                                                                    | Added | 1.13 |
|                                                                                                    |       |      |
| Cache license status for 1 hour to reduce connection for license checks                                                                                                    | Added | 1.12 |
| Cache license status for 1 week to keep everything working with a (short) network/server issue                                                                                                    | Added | 1.12 |
| Set domain to active after registration is automatically confirmed                                                                                                    | Added | 1.12 |
| Set domain to active after transfer is automatically confirmed                                                                                                    | Added | 1.12 |
|                                                                                                    |       |      |
| Update notes didn't say to include domains in the license manager on My Tools 4 ISP                                                                                                    | Fixed | 1.11 |
| Cronjob operations don't always work correct (might give errors)                                                                                                    | Fixed | 1.11 |
|                                                                                                    |       |      |
| Trial license available                                                                                                    | Added | 1.10 |
| Support PHP 5.2 on Windows (was already supported on Linux)                                                                                                    | Fixed | 1.10 |
|                                                                                                    |       |      |
| NIL demain activated after transfer when the transfer is a suspense                                                                                                    | Fixed | 1.0  |
| Improved readme tot to include a message that the template undate/change is only required in                                                                                                    | Fixeu | 1.9  |
| certain situations                                                                                                    | Fixed | 1.9  |
| Added documentation for cronjobs in readme.txt                                                                                                    | Added | 1.9  |
| Validate postal code for Dutch addresses with a fallback to 1234AB                                                                                                    | Fixed | 1.9  |
| Added documentation in readme.txt regarding how to remove functionality from the client and<br>admin                                                                                                    | Added | 1.9  |
| System requirements in readme.txt Feature                                                                                                    | Added | 1.9  |
| Improve sidn_sync.php when only runned with the option(s) "remove [noverbose]", it will now only check domains with autorenew disabled                                                                      | Added | 1.9  |
| Improve sidn_sync.php when only runned with the                                                                                                    | Added | 1.9  |
| Improve sidn_sync.php when autorenew is disabled set the period at SIDN to 1 month to                                                                                                    | Added | 1.9  |
| remove the risk of paying a year to long                                                                                                    | Addad | 10   |
| Change status to Cancelled for domains that are removed at SIDN                                                                                                    | Added | 1.9  |
| Option to move domains to quarantine (drop them direct without waiting)                                                                                                    | Added | 1.9  |
| Option to get domains from quarantine (recover them, please note SIDN may ask money for this action)                                                                                                    | Added | 1.9  |
|                                                                                                    |       |      |
| Check if domain already is in your account before trying to register/transfer a domain, this solves multiple errors. If domain is in your account accept registration/transfer (no warnings are displayed). | Added | 1.7  |
|                                                                                                    |       |      |
| Support company names as contact                                                                                                    | Added | 1.8  |
| Remove unused field on contact form for state                                                                                                    | Fixed | 1.8  |
| Show fax number                                                                                                    | Fixed | 1.8  |
| Make fax number optional                                                                                                    | Added | 1.8  |
|                                                                                                    |       | -    |
| Remove DNSsec data at SIDN when name servers are changed in a future undate a check will                                                                                                    |       |      |
| be included to support secure transfers                                                                                                    | Added | 1.6  |
|                                                                                                    |       |      |

| Added option to select default period for domain renewals                                                                                                    | Added | 1.5 |
|----------------------------------------------------------------------------------------------------|-------|-----|
|                                                                                                    |       |     |
| Fixed bug related to default period after domain transfer                                                                                                    | Fixed | 1.4 |
|                                                                                                    |       |     |
| Added option to select default period for new registrations Added option to select default period for domain transfers                                                                                                    | Added | 1.3 |
|                                                                                                    |       |     |
| Improved validation for phone numbers, now it will first try to correct it before using the fallback number.                                                                                                    | Fixed | 1.2 |
| Version check under Setup -> Products/Services -> Domain registrars Added release_notes.txt<br>Added update.txt Updated readme.txt to point to these files, list a newer WHMCS version as<br>supported Added reseller support | Added | 1.2 |
|                                                                                                    |       |     |
| DNSsec support for admin                                                                                                    | Added | 1.1 |
| DNS support (client + admin)                                                                                                    | Added | 1.1 |
| Support for changing billing periods (automatically + from admin)                                                                                                    | Added | 1.1 |
| Various bug fixes                                                                                                    | Fixed | 1.1 |
|                                                                                                    |       |     |
| First version available for public (includes DNSsec support for the client)                                                                                                    |       | 1.0 |

### 10.2 Version and release history

| Version: | Release date: | Added: | Fixed: | WHMCS version*     |  |
|----------|---------------|--------|--------|--------------------|--|
| 3.3      | 24 dec 2024   | 1      | 3      | V8.11.2            |  |
| 3.2      | 26 jan 2024   | 1      | 1      | v8.8               |  |
| 3.1      | 24 oct 2023   | 2      | 2      | v8.7               |  |
| 3.0      | 10 may 2023   | 6      | 2      | v8.7               |  |
| 2.16     | 1 apr 2022    | 0      | 2      | v8.4.1             |  |
| 2.15     | 23 Jun 2021   | 0      | 1      | v8.1.3             |  |
| 2.14     | 31 march 2021 | 5      | 2      | v8.1.3             |  |
| 2.13     | 16 nov 2020   | 3      | 3      | v8.0               |  |
| 2.12     | 11 sept 2020  | 9      | 2      | v8.0               |  |
| 2.11     | 27 may 2020   | 0      | 1      | v7.10.2            |  |
| 2.10     | 19 dec 2019   | 2      | 1      | v7.8.3             |  |
| 2.9      | 6 nov 2019    | 1      | 3      | v7.8.3             |  |
| 2.8      | 14 nov 2018   | 0      | 7      | v7.6.1             |  |
| 2.7      | 1 aug 2018    | 1      | 2      | v7.5.2             |  |
| 2.6      | 1 juni 2018   | 0      | 2      | v7.5.0             |  |
| 2.5      | 24 nov 2017   | 0      | 2      | v7.4.1             |  |
| 2.4      | 6 sept 2017   | 0      | 1      | v7.2               |  |
| 2.3      | 6 jun 2017    | 0      | 0      | v7.2               |  |
| 2.2      | 18 april 2017 | 0      | 4      | v7.2               |  |
| 2.1      | 1 nov 2016    | 1      | 1      | v7.1               |  |
| 2.0      | 1 aug 2016    | 5      | 5      | v6.3.1             |  |
| 1.15     | 1 apr 2016    |        | 1      | v6.2.2             |  |
| 1.14     | 10 jun 2015   | 5      | 3      | v5.3.14            |  |
| 1.13     | 22 jan 2015   | 13     | 1      | v5.3.11            |  |
| 1.12     | 24 oct 2014   | 4      | -      | v5.3.10            |  |
| 1.11     | 17 oct 2014   | -      | 2      | v5.3.10            |  |
| 1.10     | 15 oct 2014   | 1      | 1      | v5.3.10            |  |
| 1.9      | 15 may 2014   | 9      | 3      | v5.2.* and v5.3.10 |  |
| 1.8      | 28 mar 2014   | 2      | 2      | v5.2.*             |  |
| 1.7      | 20 mar 2014   | 1      | -      | v5.2.*             |  |
| 1.6      | 13 mar 2014   | 1      | -      | v5.2.*             |  |
| 1.5      | 22 feb 2014   | 1      | -      | v5.2.*             |  |
| 1.4      | 14 feb 2014   | -      | 1      | v5.2.*             |  |
| 1.3      | 04 feb 2014   | 1      | -      | v5.2.*             |  |
| 1.2      | 30 jan 2014   | 1      | 1      | v5.2.*             |  |
| 1.1      | 31 dec 2013   | 3      | 1      | v5.2.*             |  |
| 1.0      | mei 2012      | -      | -      | -                  |  |

\* Supported WHMCS version, other versions might work but are not guaranteed.

### 11. Support

This module can also be installed by the Tools4ISP professionals for additional charges, contact us for more information. If you've suggestions to improve this module please let us know. Please include your module version number and WHMCS version number.

| Description                                                                 | One time | Yearly | Apiece |
|-----------------------------------------------------------------------------|----------|--------|--------|
| Module license (includes 1 year Update downloads and support contract free) | € 200,-  |        |        |
| Module installed by Tools4ISP                                               | +€ 30,-  |        |        |
| * Update downloads and support contract                                     |          | € 50,- |        |
| Update installed by Tools4ISP                                               |          |        | +€30,- |

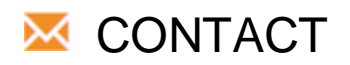

Tools 4 ISP Zijdelveld 67 1421 TL Uithoorn The Netherlands

E-mail: <u>info@tools4isp.com</u> KVK: 34255993 BTW: NL8169.75.851.B01

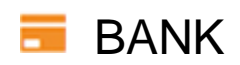

GIRO: 4871672 IBANL NL15 INGB 0004871672 BIC: INGBNL2A

**Disclaimer**: SIDN registrar module provided by Tools4ISP is for commercial purposes only. This software is supplied "AS IS" without any warranties and support except where indicated. Tools4ISP assumes no responsibility or liability for the use of the software.

Tools4ISP reserves the right to make changes in the software without notification. Tools4ISP also make no representation or warranty that such application will be suitable for the specified use without further testing or modification. Resale of this product is strictly prohibited. Upon discovering resale practices Tools4ISP will take legal action.